# Tamarac Reporting<sup>®</sup> PDF Report Library

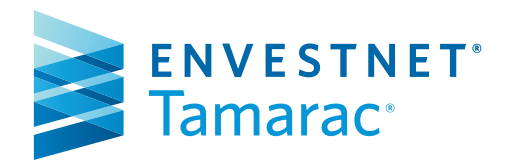

| PDF Report Branding                | 1  |
|------------------------------------|----|
| Account Analytics                  | 2  |
| Account Ledger Report              | 3  |
| Account Performance Report         | 4  |
| Amortization and Accretion Report  | 5  |
| Asset Allocation Report            | б  |
| Bond Analysis Report               | 7  |
| Capital Flows Report               | 8  |
| Committed Capital Report           | 9  |
| Comparative Review Report          | 10 |
| Dashboard Report                   | 11 |
| Holdings Report                    | 12 |
| Income and Expenses Report         | 13 |
| Position Performance Report        | 14 |
| Projected Income Report            | 15 |
| Realized Gains and Losses          | 16 |
| Recent Trades Report               | 17 |
| Summary Report                     | 18 |
| Table of Contents                  | 19 |
| Transactions Report                | 20 |
| Unrealized Gains and Losses Report | 21 |
| Performance History Report         | 22 |
|                                    |    |

DISCLAIMER

This document is designed for advisor and home office use only. The graphical illustrations herein do not represent client information or actual investments. The procedures described herein are provided on an "as is" and "as available" basis, with all faults. Envestnet is not responsible for any errors or omissions in the information contained in or accessed through this document. Envestnet reserves the right to add to, change or eliminate any of the services listed without prior notice to the advisor's home office.

# PDF Report Branding

Section Title

No two investors are exactly alike. Tamarac Reporting helps you paint a complete financial picture for each of your clients and deliver it in a way that's easy to understand. The report designer puts you in control with a wide range of customization possibilities. Choose from the extensive library of included report templates and designs, select your report data and add your own custom cover and header/footer graphics to support your firm's brand.

# TAMARAC Reporting

| leacription                                                                                                    | Quetty                                                  | Price                                                       | Vilue                                                                                                    | Income Rate                                                         | Current Held                                                                                 | Return                                                                                                    |
|----------------------------------------------------------------------------------------------------|---------------------------------------------------------|-------------------------------------------------------------|----------------------------------------------------------------------------------------------------|---------------------------------------------------------------------|----------------------------------------------------------------------------------------------|----------------------------------------------------------------------------------------------------|
| Subsection                                                                                                    |                                                         |                                                             |                                                                                                    |                                                                     |                                                                                              |                                                                                                    |
| Category 1                                                                                                    |                                                         |                                                             |                                                                                                    |                                                                     |                                                                                              |                                                                                                    |
| Category 2                                                                                                    |                                                         |                                                             |                                                                                                    |                                                                     |                                                                                              |                                                                                                    |
| Category 2                                                                                                    |                                                         |                                                             |                                                                                                    |                                                                     |                                                                                              |                                                                                                    |
| Category 3                                                                                                    |                                                         |                                                             |                                                                                                    |                                                                     |                                                                                              |                                                                                                    |
| ecurity 1                                                                                                    | 100.00                                                  | \$200.00                                                    | \$20,000                                                                                                    | 0.00                                                                | 0.00%                                                                                        | (10.26%)                                                                                                    |
| iecurity 2                                                                                                    | 100.00                                                  | \$500.00                                                    | \$50,000                                                                                                    | 12.50                                                               | 2,50%                                                                                        | 15.25%                                                                                                    |
| vecurity a                                                                                                    | 100.00                                                  | \$50.00                                                     | \$5,000                                                                                                    | 250                                                                 | 5.00%                                                                                        | 100.32%                                                                                                    |
| recurity 4 (Notual Fond)                                                                                                    | 100.000                                                 | \$25.00                                                     | \$2,500                                                                                                    | 0.00                                                                | 0.00%                                                                                        | (34,35%)                                                                                                    |
| Lategory 3 Total                                                                                                    |                                                         |                                                             | \$77,500                                                                                                    |                                                                     | 194%                                                                                         | 10.31%                                                                                                    |
| ategory 2 lotal                                                                                                    |                                                         |                                                             | \$77,300                                                                                                    |                                                                     | 1945                                                                                         | 10.31%                                                                                                    |
| Lategory 1 fotal                                                                                                    |                                                         |                                                             | \$77,300                                                                                                    |                                                                     | 194%                                                                                         | 10,31%                                                                                                    |
| Subsection Total                                                                                                    |                                                         |                                                             | \$77,500                                                                                                    |                                                                     | 194%                                                                                         | 16.31%                                                                                                    |
| Srand Total                                                                                                    |                                                         |                                                             | \$77,500                                                                                                    |                                                                     | 194%                                                                                         | 16.31%                                                                                                    |
|                                                                                                    |                                                         |                                                             |                                                                                                    |                                                                     |                                                                                              |                                                                                                    |
| Section Title                                                                                                    |                                                         |                                                             |                                                                                                    |                                                                     |                                                                                              |                                                                                                    |
| Section Title                                                                                                    |                                                         |                                                             |                                                                                                    |                                                                     | Account                                                                                      | Varme (coor-\$672)                                                                                                    |
| Section Title                                                                                                    |                                                         |                                                             |                                                                                                    | appl                                                                | Account                                                                                      | Vame (coor-5678)                                                                                                    |
| Section Title                                                                                                    | Şeriş                                                   | Pa                                                          | THE                                                                                                    | intel<br>Incere Me                                                  | Account I<br>Great Net                                                                       | Varme (coor-5674)<br>Maan                                                                                                    |
| Section Title                                                                                                    | (junt)                                                  | Pite                                                        | Yest                                                                                                    | arrust<br>borre filte                                               | Account 1<br>Great Nee                                                                       | Verne (cosr-5672)<br>Kern                                                                                                    |
| Section Title                                                                                                    | Şeriş                                                   | ha                                                          | 764                                                                                                    | ioni<br>Rom Ma                                                      | Account 1                                                                                    | Verne (coor-5672)<br>Ann<br>Category I                                                                                                    |
| Section Title                                                                                                    | Şaraş                                                   | Ma                                                          | YER                                                                                                    | kitud<br>hone Ma                                                    | Account<br>Great files                                                                       | Verne (cosr-5672)<br>Aern<br>Category 1<br>Category 2                                                                                                    |
| Section Title                                                                                                    | Şeriş                                                   | Na                                                          | WZ                                                                                                    | kitud<br>Roze Ka                                                    | Account<br>Great files                                                                       | Verne (coor-5672)<br>Man<br>Category 1<br>Category 2<br>Category 3                                                                                                    |
| Section Title<br>Subsection                                                                                                    | (jum)<br>145.00                                         | Pita<br>200.00                                              | Vite<br>22.000                                                                                                    | anu<br>kan té                                                       | Account I<br>Great files                                                                     | Name (xxx=5678)<br>Aam<br>Catagory I<br>Catagory 2<br>Catagory 3<br>(x2xx)                                                                                                    |
| Section Title                                                                                                    | 5.00%<br>105.00<br>105.00                               | Pha<br>1200.00<br>1000.00                                   | Vita<br>122.000<br>122.000                                                                                                    | Ernet<br>Rome Kar<br>6.55<br>22.55                                  | Account<br>Genet The<br>2.005<br>2.505                                                       | Name (courds20)<br>Man<br>Catagory 1<br>Catagory 2<br>Catagory 3<br>(B2294)<br>18.20%                                                                                                    |
| Section Title<br>Subsection                                                                                                    | 5×40<br>102.00<br>102.00<br>102.00                      | Prox<br>1200.00<br>1510.00<br>1510.00                       | Vite<br>520.000<br>530.000<br>5.000                                                                                                    | 000<br>000 fbs                                                      | Account<br>Greet feet<br>2005<br>2505<br>2505                                                | Kame (coor-5020)<br>Man<br>Category 1<br>Category 2<br>Category 3<br>D 2245)<br>11.878<br>11.91245                                                                                                    |
| Section Title                                                                                                    | 3.000<br>100.00<br>100.00<br>100.00<br>100.00           | Prix<br>5200.00<br>2500.00<br>520.00<br>521.00              | VH#<br>\$25.000<br>\$3.000<br>\$3.000<br>\$2.000                                                                                                    | 600<br>0.00<br>2.55<br>0.50                                         | Account<br>Count free<br>0.00%<br>2.50%<br>0.00%                                             | Name (xxx+5672)<br>Man<br>Cetagory 1<br>Cetagory 2<br>Cetagory 3<br>Dazes)<br>15285<br>153255<br>043353                                                                                                    |
| Section Title server Subsection Souty 1 Servery 2 Servery 2 Servery 2 Servery 2 Servery 3 Servery 4 Servery 3 Servery 4 Servery 3 Servery 4 Servery 3 Servery 4 Servery 4 Server | 8.em)<br>105.05<br>105.05<br>105.06<br>105.06<br>205.06 | 2000.00<br>2000.00<br>2000.00<br>200.00<br>200.00           | Vita<br>102.000<br>103.000<br>10.000<br>10.000<br>10.000<br>20.000<br>20.0000<br>20.0000<br>20.00000<br>20.00000<br>20.00000000 | 1000 Km<br>Core Kir<br>2.25<br>2.25<br>2.25<br>2.55<br>2.55<br>2.55 | Account<br>Generative<br>600%<br>230%<br>505%<br>505%<br>505%<br>106%                        | Kerne (cour-5076)<br>Rean<br>Category 1<br>Category 2<br>Category 3<br>(pazes)<br>18.255<br>18.255<br>19.255<br>18.255<br>18.2555<br>18.2555<br>18.2555<br>18.2555<br>18.2555<br>18.2555<br>18.2555<br>18.2555                                                                                                    |
| Section Title                                                                                                    | 3.00<br>102.0<br>102.0<br>102.0<br>102.0<br>201.00      | Pite<br>22000<br>2000<br>2000<br>2000<br>2000               | 122.000<br>123.000<br>123.000<br>12.000<br>12.000<br>12.000<br>12.7389                                                                                                    | 0.00<br>0.00<br>2.55<br>0.00<br>0.00                                | Account<br>Greet Nex<br>0.005<br>2.295<br>2.295<br>0.095<br>0.095<br>1.095<br>1.095<br>1.095 | Name (cost-5070)<br>Man<br>Cetegory 1<br>Category 2<br>Category 3<br>Dates)<br>1932<br>1932<br>1932<br>1932<br>1932<br>1932<br>1932<br>1932                                                                                                    |
| Section Title                                                                                                    | 3.000<br>100.00<br>100.00<br>100.00<br>100.00           | Proc<br>1500-00<br>1500-00<br>1500-00<br>1500-00<br>1501-00 | 142.000<br>155.000<br>155.000<br>15.500<br>15.500<br>15.7300<br>17.7300<br>17.7300<br>17.7300<br>17.7300                                                                                                    | 1000<br>Nore 400<br>0.00<br>0.00<br>0.00<br>0.00<br>0.00            | Account /s<br>Gamet The<br>2005<br>2005<br>2005<br>2005<br>2005<br>2005<br>2005<br>200       | Name Jose-5070<br>Men<br>Cetegory 1<br>Cetegory 2<br>Dazes<br>Halts<br>Gasta<br>Matte<br>Matte<br>Matte<br>Matte<br>Matte<br>Matte<br>Matte                                                                                                    |
| Section Title                                                                                                    | 3.000<br>1.01.00<br>1.01.00<br>2.01.00                  | Pita<br>1000 00<br>1000 00<br>100 00<br>101 00<br>101 00    | 100 00<br>100 00<br>100<br>1                                                                                                    | анд<br>Кала Ма<br>0.00<br>2.00<br>2.00<br>2.00<br>0.00              | Assorb<br>Genetice<br>2005<br>2005<br>2005<br>2005<br>2005<br>2005<br>2005<br>200            | Name Jose-16701<br>Mem<br>Cetegory 1<br>Cetegory 2<br>Cetegory 3<br>Darwa<br>Isaas<br>Isaas<br>Isaa<br>Isaa<br>Isaas<br>Isaa<br>Isaas<br>Isaa<br>Isaas<br>Isaa<br>Isaa<br>Isaa<br>Isaa<br>Isaa<br>Isaa<br>Isaa<br>Isaa<br>Isaa<br>Isaa<br>Isaas<br>Isaas<br>Isaas<br>Isaas<br>Isaas<br>Isaas<br>Isaas<br>Isaas<br>Isaas<br>Isaas<br>Isaas<br>Isaas<br>Isaas<br>Isaas<br>Isaas<br>Isaas<br>Isaas<br>Isaas<br>Isaas<br>Isaa<br>Isaa<br>Isaa<br>Isaas<br>Isaa<br>Isaas<br>Isaa<br>Isaa<br>Isaas<br>Isaas<br>Isaa<br>Isaas<br>Isaa<br>Isaa<br>Isaa<br>Isaas<br>Isaas<br>Isaa<br>Isaas<br>Isaa<br>Isaas<br>Isaa<br>Isaa<br>Isaas<br>Isaas |

|                          |         |          |           | Anneal |       |         |
|--------------------------|---------|----------|-----------|--------|-------|---------|
|                          |         |          |           |        |       |         |
| Subsection               |         |          |           |        |       |         |
| Category 1               |         |          |           |        |       |         |
| Category 2               |         |          |           |        |       |         |
| Category 3               |         |          |           |        |       |         |
| Securitys                | 100.00  | \$200.00 | \$20,000  | 0.00   | 0.00% | 00.25%  |
| Security 2               | 100.00  | \$500.00 | \$\$0,000 | 12.90  | 2.90% | 15.289  |
| Security 3               | 100.00  | \$50.00  | \$5,000   | 2.90   | 5.00% | 158.329 |
| Security 2 (Mutuel Fund) | 100.000 | \$25.00  | \$2,900   | 0.00   | 0.00% | (34.55% |
| Category 3 Total         |         |          | \$77,500  |        | 1.94% | 16.319  |
| Category 2 Total         |         |          | \$77,500  |        | 1.94% | 16-319  |
| Category 1 Total         |         |          | \$77,500  |        | 1.94% | 16.319  |
| Subsection Total         |         |          | \$77.500  |        | 1.94% | 16 319  |
| Grand Total              |         |          | 100.000   |        | 10.%  | 14 010  |

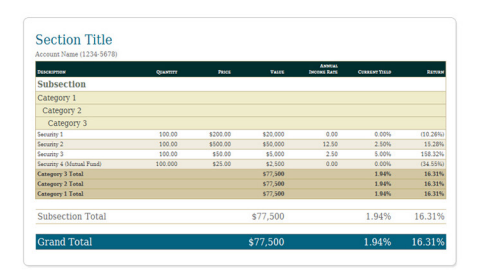

|                          |          |          |          |                       | Account Name (xoox- |          |  |
|--------------------------|----------|----------|----------|-----------------------|---------------------|----------|--|
| Description              | Quantity | Price    | Value    | Annual<br>Income Fate | Current Yield       | Feture   |  |
| Subsection               |          |          |          |                       |                     |          |  |
| Category 1               |          |          |          |                       |                     |          |  |
| Category 2               |          |          |          |                       |                     |          |  |
| Category 3               |          |          |          |                       |                     |          |  |
| Security 1               | 100.00   | \$200.00 | \$23,000 | 0.00                  | 0.00%               | (10.25%) |  |
| Security 2               | 100.00   | \$500.00 | \$50,000 | 12,50                 | 2.50%               | 15.28%   |  |
| Security 3               | 100.00   | \$50.00  | \$5,000  | 2.50                  | 5.00%               | 158.225  |  |
| Security 4 (Mutual Fund) | 100.000  | \$25.00  | \$2,500  | 0.00                  | 0.00%               | (34.55%) |  |
| Category 3 Total         |          |          | \$77,500 |                       | 1.94%               | 16.315   |  |
| Category 2 Total         |          |          | \$77,500 |                       | 1.94%               | 16.31%   |  |
| Category 1 Tutal         |          |          | \$77,500 |                       | 1.94%               | 16.31%   |  |
| Subsection Total         |          |          | \$77,500 |                       | 1.94%               | 16.311   |  |
| Grand Total              |          |          | \$77.500 |                       | 1.04%               | 16 315   |  |

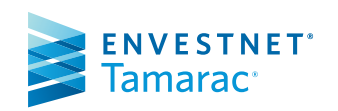

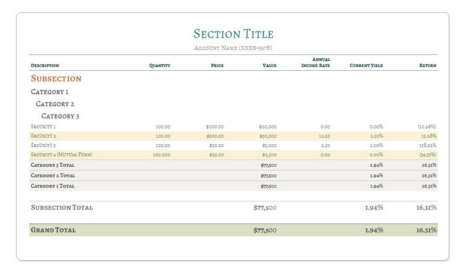

|                          |          |          |          |                       | Account Nan   | ne (xxxx-56/8 |
|--------------------------|----------|----------|----------|-----------------------|---------------|---------------|
| Description              | Quantity | Price    | Value    | Annual<br>Income Rate | Current Yield | Return        |
| Subsection               |          |          |          |                       |               |               |
| Category 1               |          |          |          |                       |               |               |
| Category 2               |          |          |          |                       |               |               |
| Category 3               |          |          |          |                       |               |               |
| Security 1               | 100.00   | \$200.00 | \$20,000 | 0.00                  | 0.00%         | (10.26%       |
| Security 2               | 100.00   | \$500.00 | \$50,000 | 12.50                 | 2.50%         | 15.28%        |
| Security 3               | 100.00   | \$50.00  | \$5.000  | 2.50                  | 5.00%         | 158.325       |
| Security 4 (Mutual Fund) | 100.000  | \$25.00  | \$2,500  | 0.00                  | 0.00%         | (34.55%       |
|                          |          |          |          |                       |               |               |
|                          |          |          |          |                       |               |               |
| Category 1 Total         |          |          | \$77,500 |                       | 1.94%         | 16.319        |
| Subsection Total         |          |          | \$77,500 |                       | 1.94%         | 16.31%        |
| Grand Total              |          |          | \$77,500 |                       | 1.94%         | 16.31%        |

| Description              | Quertity |          |          | Annual<br>Income Fate | Current Viela | Fetz    |
|--------------------------|----------|----------|----------|-----------------------|---------------|---------|
| Subsection               |          |          |          |                       |               |         |
| Category 1               |          |          |          |                       |               |         |
| Category 2               |          |          |          |                       |               |         |
| Category 3               |          |          |          |                       |               |         |
| Security 1               | 100.00   | \$200.00 | \$20,000 | 0.00                  | 0.00%         | (10.267 |
| Security 2               | 100.00   | \$500.00 | \$50,000 | 12.50                 | 2.50%         | 15.28   |
| Security 3               | 100.00   | \$50.00  | \$5,000  | 2.50                  | 5.00%         | 158.32  |
| Security 4 (Mutual Fund) | 100.000  | \$25.00  | \$2,500  | 0.00                  | 0.00%         | (34.551 |
| Category 3 Total         |          |          | \$77,500 |                       | 1.945         | 16.31   |
| Category 2 Total         |          |          | \$77,500 |                       | 1.94%         | 16.31   |
| Category 1 Total         |          |          | \$77,500 |                       | 1.94%         | 16.31   |
| Subsection Total         |          |          | \$77,500 |                       | 1.94%         | 16.31   |
| Grand Total              |          |          | \$77.500 |                       | 1.945         | 16.31   |

| Section Title<br>Account Name (xxxx-5678) |         |          |          |       |       |         |
|-------------------------------------------|---------|----------|----------|-------|-------|---------|
|                                           |         |          |          |       |       |         |
| Subsection                                |         |          |          |       |       |         |
|                                           |         | Catego   | ny 1     |       |       |         |
|                                           |         | Gatego   |          |       |       |         |
|                                           |         | Categor  | ¥ 3      |       |       |         |
| Security 1                                | 100.00  | \$200.00 | \$20,000 | 0.00  | 0.00% | (10.26% |
| Security 2                                | 100.00  | \$500.00 | \$50,000 | 12.50 | 2.50% | 15.234  |
| Security 3                                | 100.00  | \$\$0.00 | \$5,000  | 2.50  | 5.00% | 158.32  |
| Security 4 (Mutual Fund)                  | 100.000 | \$25.00  | \$2,500  | 0.00  | 0.00% | (34.55% |
| Category 3 Total                          |         |          | \$77,500 |       | 1,99% | 16.311  |
| Category 2 Total                          |         |          | \$77,500 |       | 1.99% | 16,319  |
| Category 1 Total                          |         |          | \$77,500 |       | 1,99% | 16,319  |
| Subsection Total                          |         |          | \$77,500 |       | 1.94% | 16.319  |
| Grand Total                               |         |          | \$77,500 |       | 1.94% | 16.31%  |

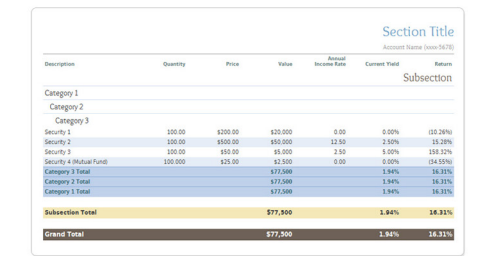

## Header & Footer Options:

- Overlay a graphic or company logo
- Insert field information, such as client address, client name, objectives, etc.
- Add page numbers in a variety of formats (Page 1, Page|1, etc.)
- Control the display of dates (January 1, 2014, Jan 1, 2014, etc.)
- Enter freeform custom text
- Add custom background images
- Specify a unique header and footer for any report section or template

### Theme Options:

- Choose a standard theme or create your own
- Choose from over 50 available fonts
- Control the appearance of tables (borders, background colors, headings, etc.)
- Specify colors using any hexadecimal color key
- Specify a unique color theme for any report section or template

### Number Precision Options:

- Control the number of decimal places for each field type (shares, percentages, billing rates, etc.)
- Set the format for calendar dates (1/1/2014, 01/01/2014, or 1/1/14)
- Show or hide dollar signs in front of numbers
- Set the display of negative numbers

# Additional Options:

- Horizontal or vertical page orientation
- Insert custom sections, such as personalized letters, newsletters, market outlook information, etc.
- Use documentation collation to insert custom documents that are unique for each client
- Obscure account numbers for privacy
- Display y-axis graph labels vertically or horizontally
- Run any report at the account level, portfolio level, or any custom grouping
- Rename any report title
- Rename column and row headings

# Account Analytics

With the Account Analytics report you can chart risk-adjusted comparisons to benchmarks and indexes for your client portfolios. You can customize the report with relative statistics and portfolio metrics to better manage riskadjusted returns. Report options include standard deviation, Sharpe ratio, alpha and beta, upside/downside capture, information ratio, and more.

# **TAMARAC** Reporting

· Select from over 370 custom

Include portfolio benchmarks

View risk at the account or

Select the number of observations

indexes

in the period

portfolio level

 Add custom indexes Show the following risk

measurements:

- Sharpe ratio

- Sortino ratio

Alpha

Covariance

R squared

Information ratio

Jensen's Alpha

Tracking error

Treynor ratio

• Beta

- Standard deviation

- Downside deviation

Show up to five date periods

Upside/downside capture ratio

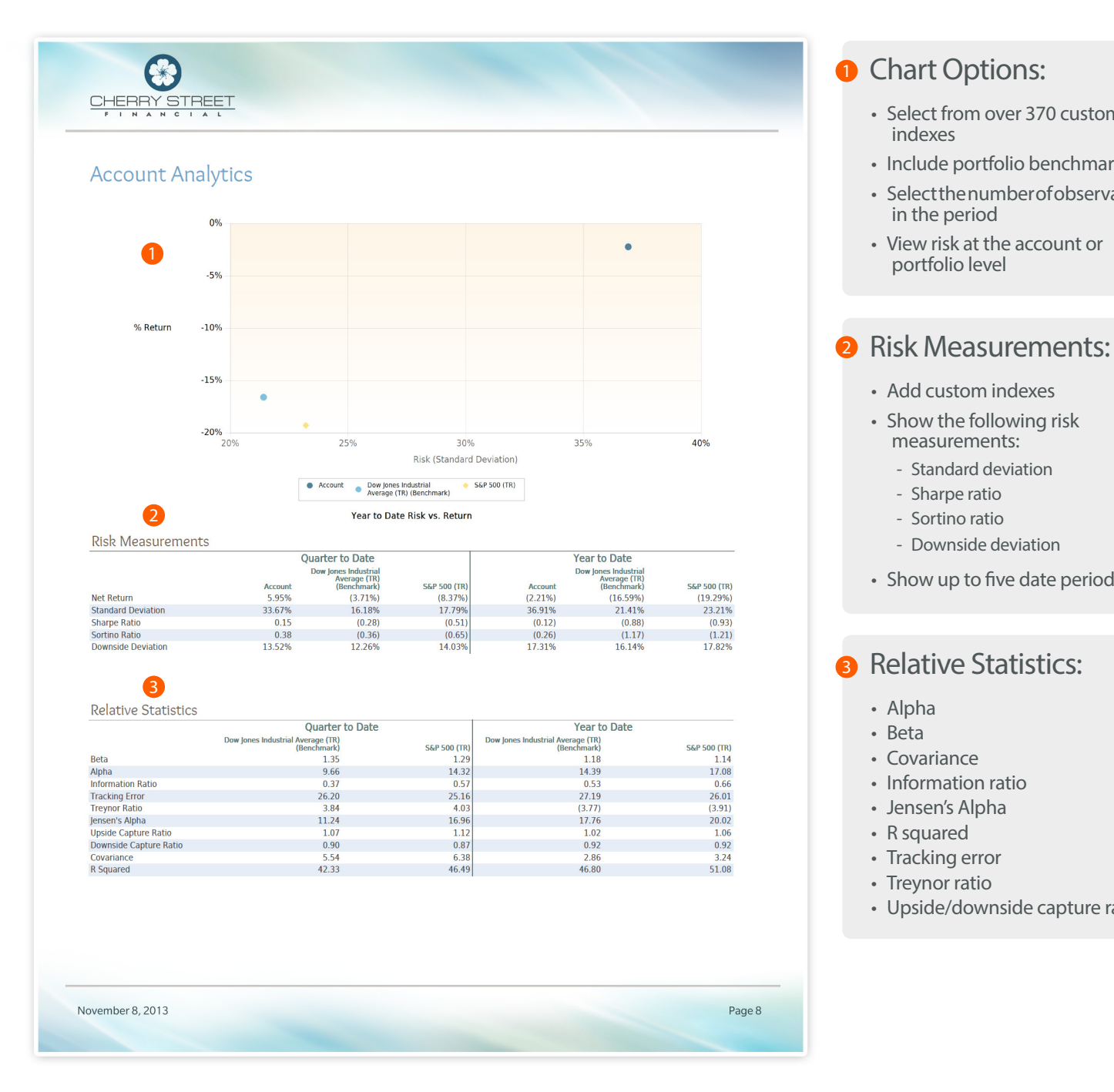

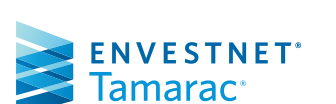

# Account Ledger Report

The Account Ledger section provides a consolidated view of account performance for all accounts in the report.

# TAMARAC Reporting

| CHERRY STREET                                                                                                    |                                                                                               |                                                                                                    |                                                                                      |                                                                                        |                                                                                            |
|----------------------------------------------------------------------------------------------------|-----------------------------------------------------------------------------------------------|----------------------------------------------------------------------------------------------------|--------------------------------------------------------------------------------------|----------------------------------------------------------------------------------------|--------------------------------------------------------------------------------------------|
| FINANCIAL                                                                                                    |                                                                                               |                                                                                                    |                                                                                      |                                                                                        |                                                                                            |
|                                                                                                    |                                                                                               |                                                                                                    |                                                                                      |                                                                                        |                                                                                            |
|                                                                                                    |                                                                                               |                                                                                                    |                                                                                      |                                                                                        |                                                                                            |
|                                                                                                    |                                                                                               |                                                                                                    |                                                                                      |                                                                                        |                                                                                            |
|                                                                                                    |                                                                                               |                                                                                                    |                                                                                      |                                                                                        |                                                                                            |
|                                                                                                    |                                                                                               |                                                                                                    |                                                                                      |                                                                                        |                                                                                            |
|                                                                                                    |                                                                                               |                                                                                                    |                                                                                      |                                                                                        |                                                                                            |
| Account Ledger                                                                                                    |                                                                                               |                                                                                                    |                                                                                      |                                                                                        |                                                                                            |
| Account Ledger                                                                                                    |                                                                                               |                                                                                                    | 4                                                                                    |                                                                                        | 0                                                                                          |
| Account Ledger                                                                                                    | Inception Date                                                                                | Current Value                                                                                           | Month to Date<br>Net Return                                                          | Quarter to Date<br>Net Return                                                          | 2<br>Year to Date<br>Net Return                                                            |
| Account Ledger                                                                                                    | Inception Date<br>4/27/2003                                                                   | Current Value<br>\$1,075,196                                                                            | Month to Date<br>Net Return<br>8.57%                                                 | Quarter to Date<br>Net Return<br>17.25%                                                | 2<br>Year to Date<br>Net Return<br>(24.36%)                                                |
| Account Ledger<br>Account Description<br>Allen, Alexis (xxx-0509)<br>Allen, Caroline (xxxx6116)                                                                                            | Inception Date<br>4/27/2003<br>4/27/2003                                                      | Current Value<br>\$1,075,196<br>\$9,800,356                                                             | Month to Date<br>Net Return<br>8.57%<br>5.01%                                        | Quarter to Date<br>Net Return<br>17.25%<br>2.53%                                       | 2<br>Year to Date<br>Net Return<br>(24.36%)<br>(3.64%)                                     |
| Account Ledger<br>Account Description<br>Allen, Alexis (xxx-0509)<br>Allen, Caroline (xxxxx6116)<br>Allen, James (xxx-0206)                                                                | Inception Date<br>4/27/2003<br>4/27/2003<br>12/31/2003                                        | Current Value<br>\$1,075,196<br>\$9,800,356<br>\$9,979,343                                              | 1<br>Month to Date<br>Net Return<br>8.57%<br>5.01%<br>12.41%                         | Quarter to Date<br>Net Return<br>17.25%<br>2.53%<br>10.09%                             | 2<br>Year to Date<br>Net Return<br>(24.36%)<br>(3.64%)<br>(14.88%)                         |
| Account Ledger<br>Account Description<br>Allen, Alexis (xxx.0509)<br>Allen, Caroline (xxxxx6116)<br>Allen, James (xxx.0612)                                                                | Inception Date<br>4/27/2003<br>4/27/2003<br>12/31/2003<br>4/27/2003                           | Current Value<br>\$1,075,196<br>\$9,979,343<br>\$6,119,135                                              | 1<br>Month to Date<br>Net Return<br>8.57%<br>5.01%<br>12.41%<br>7.66%                | Quarter to Date<br>Net Return<br>17.25%<br>2.53%<br>10.09%<br>5.44%                    | 2<br>Year to Date<br>Net Return<br>(24.36%)<br>(3.64%)<br>(14.88%)<br>(15.40%)             |
| Account Ledger<br>Account Description<br>Allen, Alexis (xxx-0509)<br>Allen, Janes (xxx-0206)<br>Allen, James (xxx-021)<br>Allen, Jane (xxx-021)                                            | Inception Date<br>4/27/2003<br>4/27/2003<br>12/31/2003<br>4/27/2003<br>4/27/2003              | Current Value<br>\$1,075,196<br>\$9,800,356<br>\$9,979,343<br>\$6,119,135<br>\$1,085,308                | 1<br>Month to Date<br>Net Return<br>8.57%<br>5.01%<br>12.41%<br>7.66%<br>14.67%      | Quarter to Date<br>Net Return<br>17.25%<br>2.53%<br>10.09%<br>5.44%<br>14.74%          | 2<br>Year to Date<br>Net Return<br>(24.36%)<br>(3.64%)<br>(14.88%)<br>(15.40%)<br>(3.38%)  |
| Account Ledger<br>Account Description<br>Allen, Alexis (xxx-0509)<br>Allen, Caroline (xxxxx6116)<br>Allen, James (xxx-0206)<br>Allen, Jamie Anne (xxx-0221)<br>Allen, Mary Beth (xxx-0408) | Inception Date<br>4/27/2003<br>4/27/2003<br>12/31/2003<br>4/27/2003<br>4/27/2003<br>4/27/2003 | Current Value<br>\$1,075,196<br>\$9,800,356<br>\$9,979,343<br>\$6,119,135<br>\$1,085,308<br>\$4,485,389 | Month to Date<br>Net Return<br>8.57%<br>5.01%<br>12.41%<br>7.66%<br>14.67%<br>11.79% | Quarter to Date<br>Net Return<br>17.25%<br>2.53%<br>10.09%<br>5.44%<br>14.74%<br>9.78% | 2<br>Year to Date<br>Net Return<br>(24.36%)<br>(3.64%)<br>(14.88%)<br>(15.40%)<br>(12.96%) |

#### Show Returns As:

- Net TWR
- Gross TWR
- Net IRR
- Gross IRR

#### **2** Date Periods:

• Show up to five date periods

November 8, 2013

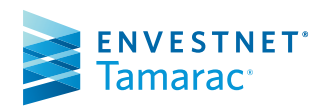

# Account Performance Report

The Account Performance report presents account values and performance. The report includes a line graph for one performance period and a bar graph showing up to 12 return periods. Target benchmarks can be added in both the basic and chart views.

# TAMARAC Reporting

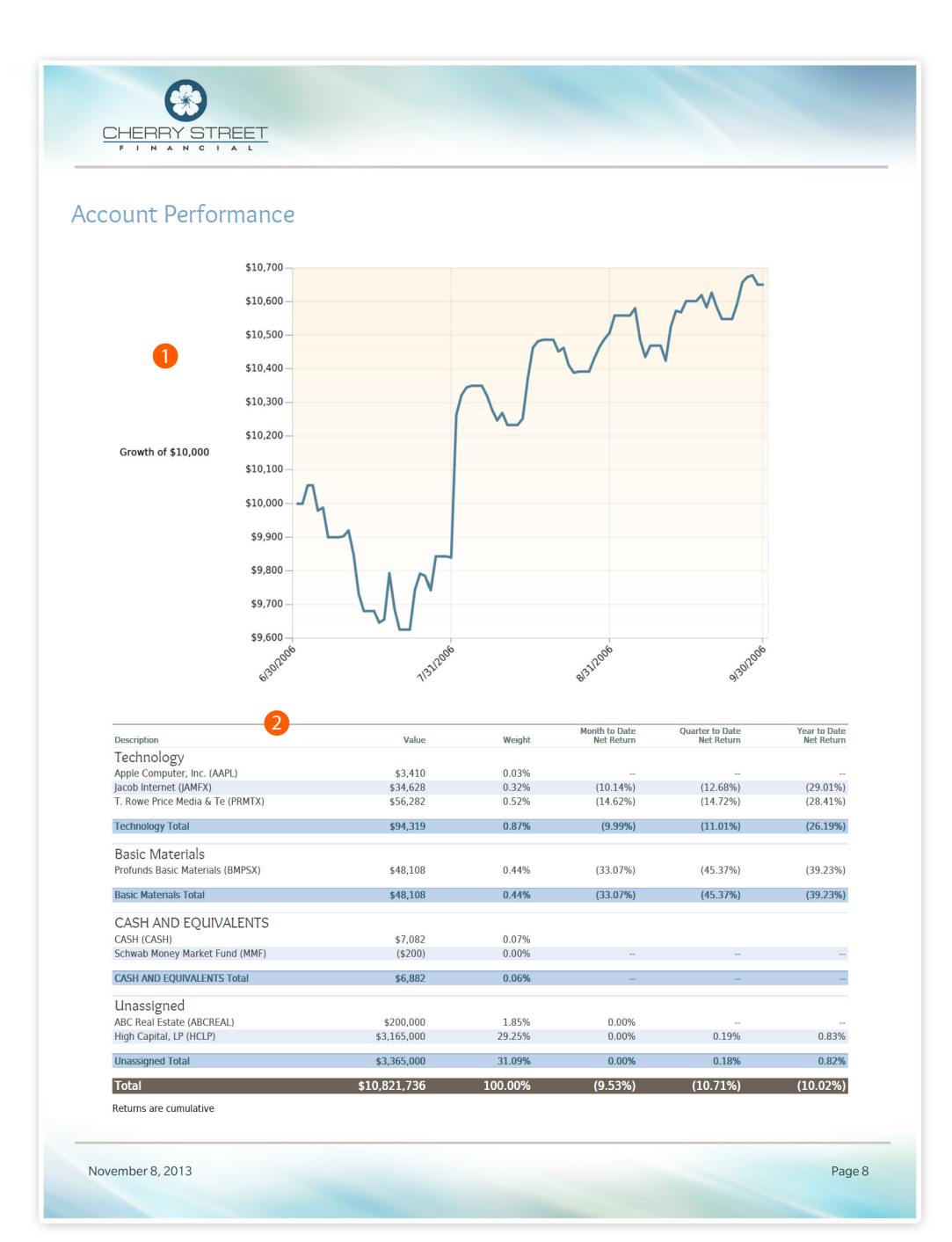

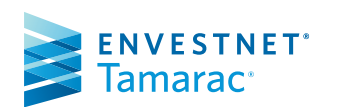

#### 4

# Additional Chart Options: Bar Chart

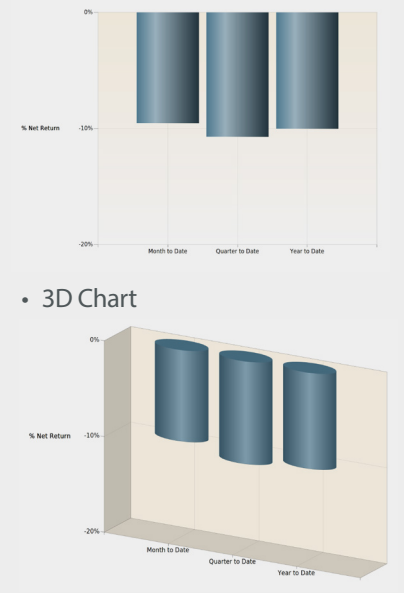

• Do not show a chart

### 2 Detailed Performance:

- Show up to 12 time periods
- Group by asset class, sector, subsector, security, or any custom classification
- Show up to five date periods
- Show returns as percentage or dollar amounts
- Show or hide detailed performance
- Show returns as \$ or % for any period

#### Benchmarks:

- Add additional benchmarks and indexes
- Show changes to benchmarks
- Mark partial period returns with dashes or footnotes
- Run reports on the portfolio, group or both

# Amortization and Accretion Report

The Amortization and Accretion report displays the amount that each fixed income or mortgage-backed security has amortized or accreted over a specified period of time and provides the necessary year-end fixed income tax reporting.

# TAMARAC Reporting

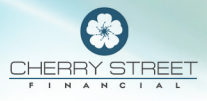

#### Amortization and Accretion

| Description                                                | Symbol    | Quantity Open Date  | Price                | Original Cost       | Month to Date | Year to Date | Total to Date  | Balance           | Cost Basis          |
|------------------------------------------------------------|-----------|---------------------|----------------------|---------------------|---------------|--------------|----------------|-------------------|---------------------|
| Corporate Bonds                                            |           |                     |                      |                     |               |              |                |                   |                     |
| Bershire Hathaway<br>Financial<br>10/15/2013 4.625%        | 084664AD3 | 10,000.00 5/20/2006 | \$106.61             | \$9,374             | \$8           | \$96         | \$546          | \$79              | \$9,921             |
| Franchise Fin Co<br>10/15/2013 8.750%                      | 351807AH5 | 10,000.00 4/20/2006 | \$103.50             | \$11,314            | (\$27)        | (\$307)      | (\$1,061)      | (\$253)           | \$10,253            |
| GE Capital<br>06/15/2013 4.150%                            | 36966RFR2 | 25,000.00 6/5/2006  | \$104.54             | \$22,524            | \$35          | \$407        | \$2,283        | \$193             | \$24,807            |
| LaSalle Fndg LLC<br>12/15/2018 5.250%                      | 51803XEC9 | 20,000.00 7/20/2006 | \$105.88             | \$18,738            | \$8           | \$97         | \$536          | \$726             | \$19,274            |
| Pfizer Inc<br>03/02/2019 3.300%                            | 717081AP8 | 20,000.00 4/20/2006 | \$103.40             | \$19,001            | \$7           | \$76         | \$460          | \$539             | \$19,461            |
|                                                            |           | 10,000.00 6/20/2006 | \$103.40             | \$9,496             | \$3           | \$39         | \$229          | \$275             | \$9,725             |
|                                                            |           | 20,000.00 7/20/2006 | \$103.40             | \$18,940            | \$7           | \$82         | \$479          | \$582             | \$19,418            |
| South Western Bell                                         | 845335DE5 | 10,000.00 6/20/2006 | \$103.40<br>\$108.00 | \$47,437<br>\$9,933 | \$17<br>\$0   | \$198<br>\$0 | \$1,168<br>\$0 | (\$1,396)<br>\$67 | \$48,604<br>\$9,933 |
| Xerox Corporation 3.75%<br>Due 2/1/27<br>02/01/2027 3.750% | 984119AC1 | 10,000.00 4/20/2006 | \$105.88             | \$10,350            | (\$1)         | (\$15)       | (\$80)         | (\$270)           | \$10,270            |
| Corporate Bonds Total                                      |           |                     |                      | \$129,670           | \$41          | \$476        | \$3,393        | \$1,937           | \$133,063           |
| Municipal Bonds                                            |           |                     |                      |                     |               |              |                |                   |                     |
| DeKalb County GA<br>10/01/2016 5.500%                      | 240523QJ2 | 10,000.00 4/20/2006 | \$103.40             | \$10,733            | (\$6)         | (\$73)       | (\$429)        | (\$304)           | \$10,304            |
| Marlboro MA Twnshp<br>07/15/2019 5.250%                    | 570850HD2 | 20,000.00 7/20/2006 | \$104.54             | \$20,926            | (\$6)         | (\$69)       | (\$389)        | (\$537)           | \$20,537            |
| Maryland State<br>03/01/2019 4.500%                        | 574192NR7 | 20,000.00 6/20/2006 | \$105.88             | \$20,622            | (\$4)         | (\$48)       | (\$278)        | (\$343)           | \$20,343            |
| McPherson KS<br>08/01/2013 5.000%                          | 582647RV7 | 20,000.00 6/20/2006 | \$103.40             | \$21,442            | (\$19)        | (\$222)      | (\$1,308)      | (\$134)           | \$20,134            |
| New Jersey Enviro<br>09/01/2013 5.500%                     | 645788MC1 | 20,000.00 6/20/2006 | \$108.00             | \$21,875            | (\$25)        | (\$287)      | (\$1,678)      | (\$197)           | \$20,197            |
| Government Agency<br>Bonds Total                           |           |                     |                      | \$92,650            | (\$9)         | (\$104)      | (\$573)        | (\$2,077)         | \$92,077            |
| Treasury Notes                                             |           |                     |                      |                     |               |              |                |                   |                     |
| US Treasury - BOND<br>02/15/2019 8.875%                    | 912810EC8 | 10,000.00 5/20/2006 | \$105.88             | \$13,356            | (\$22)        | (\$256)      | (\$1,467)      | (\$1,889)         | \$11,889            |
| US Treasury - BOND<br>11/15/2018 9.000%                    | 912810EB0 | 10,000.00 5/20/2006 | \$104.54             | \$13,441            | . (\$24)      | (\$269)      | (\$1,547)      | (\$1,894)         | \$11,894            |
| US Treasury - NOTE<br>05/15/2019 5.500%                    | 9128275G3 | 10,000.00 5/20/2006 | \$103.40             | \$10,178            | (\$1)         | (\$13)       | (\$76)         | (\$103)           | \$10,103            |
| US Treasury - STRIPS<br>05/15/2018 0.000%                  | 912803AN3 | 10,000.00 5/20/2006 | \$103.50             | \$5,333             | \$34          | \$386        | \$2,210        | \$2,457           | \$7,543             |
| Treasury Notes Total                                       |           |                     |                      | \$42,308            | \$ (\$13)     | (\$152)      | (\$879)        | (\$1,429)         | \$41,429            |
| STRIPS                                                     |           |                     |                      |                     |               |              |                |                   |                     |
| US Treasury - STRIPS<br>02/15/2029 0.000%                  | 912833XN5 | 20,000.00 4/20/2006 | \$103.50             | \$6,365             | \$37          | \$436        | \$2,538        | \$11,097          | \$8,903             |
| Total                                                      |           |                     |                      | \$366,591           | . (\$4)       | (\$43)       | \$397          | \$8,012           | \$366,988           |
|                                                            |           |                     |                      |                     |               |              |                |                   |                     |

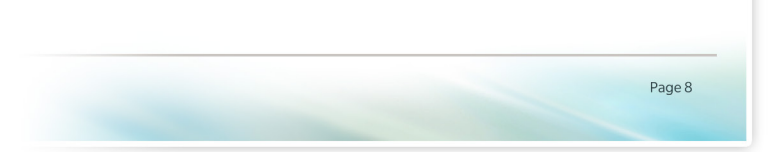

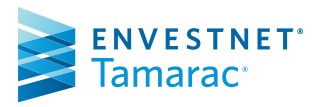

#### **Report Options:**

- Use the Straight Line or Scientific Amortization Method
- Group by asset class, sector, subsector, security, or any custom classification
- Show or hide Fixed Income or Mortgage-Backed Securities
- Display up to 2 date periods
- Rename column headings
- Determine the columns you want to appear on the report – for the Purchase and Amortization sections

# Asset Allocation Report

The Asset Allocation report presents a graphical view of portfolio assets with a legend that displays the allocation percentages for the selected grouping option. You can choose from several charting options and even show or hide the target allocation for the portfolio.

# TAMARAC Reporting

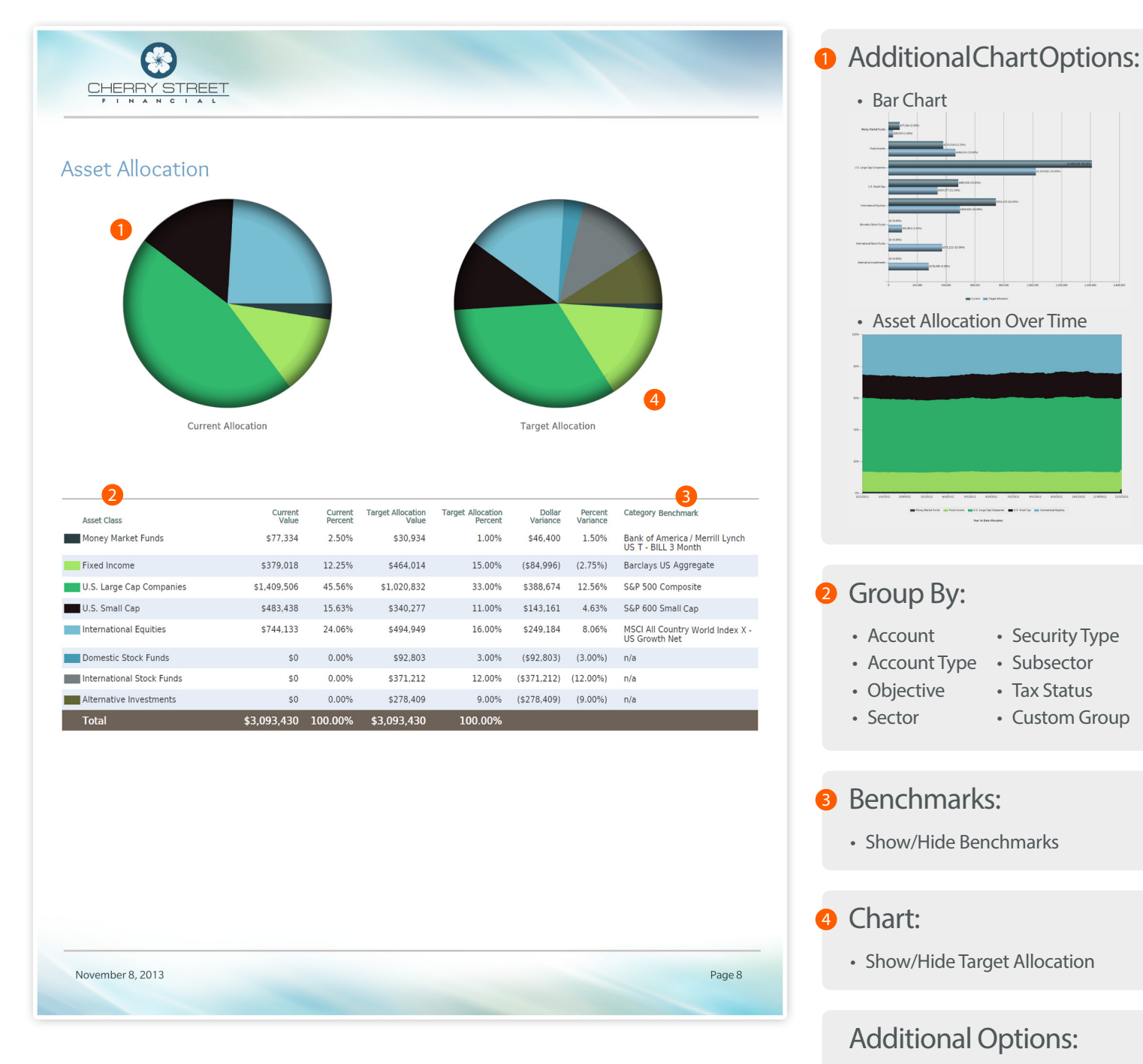

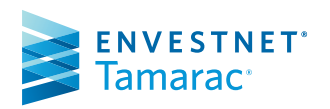

FOR HOME OFFICE AND ADVISOR USE ONLY ©2017 Envestnet. All rights reserved. Include Unmanaged Assets

- Use SMA Categories
- Use Security Group Categories

# Bond Analysis Report

This report includes the option to list all fixed income securities with the yield to maturity and modified duration, at cost and at market value. Only securities belonging to the Fixed Income security type are included in the report.

# TAMARAC Reporting

Additional Chart Options:

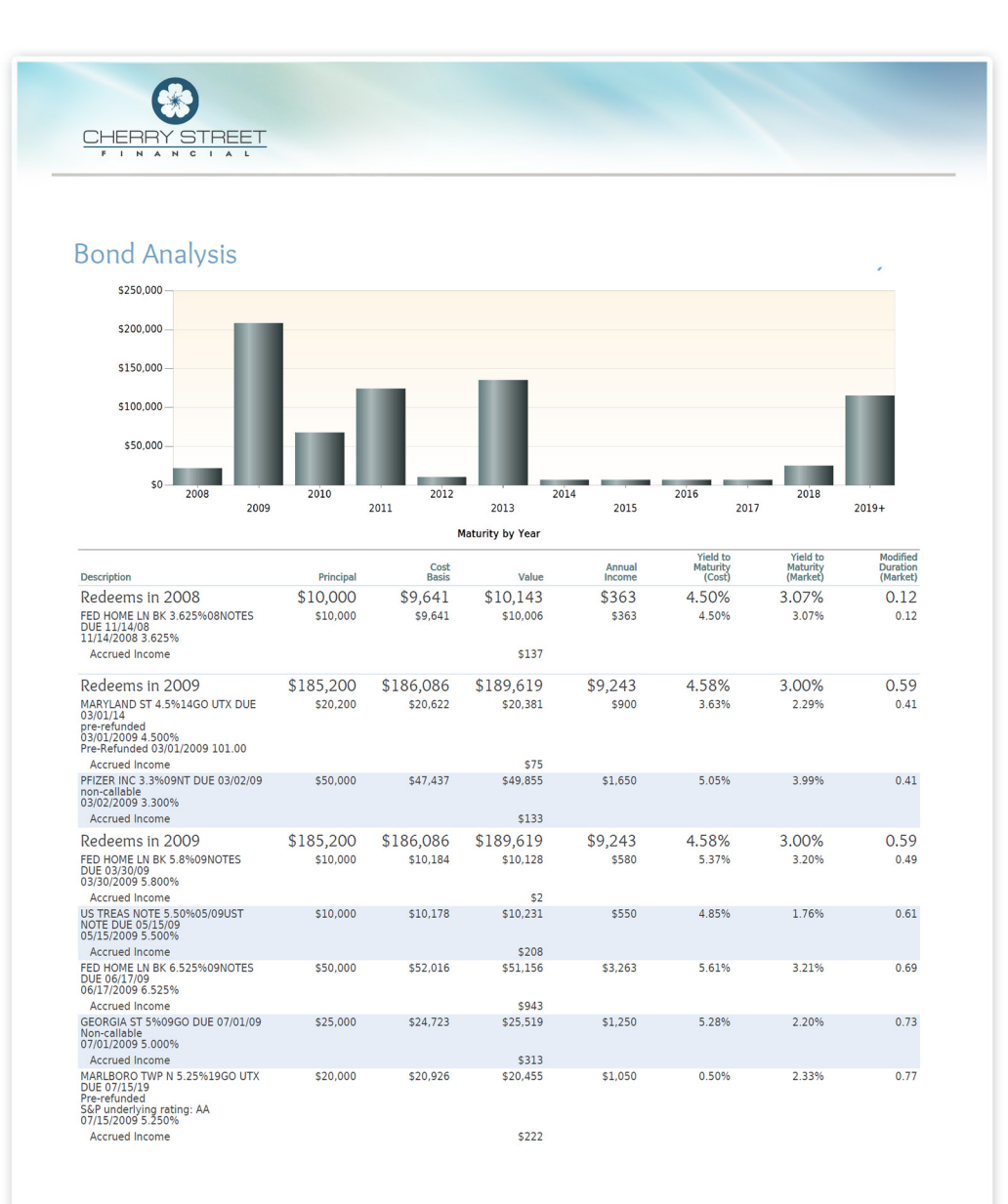

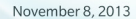

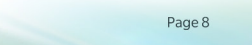

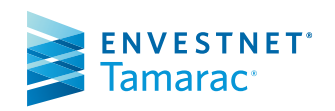

| Change chart orientation                                                                                    |
|----------------------------------------------------------------------------------------------------|
|                                                                                                    |
| Show chart legend                                                                                           |
| Primary axis options:                                                                                       |
| - Year - Moody's Rating                                                                                     |
| - S&P Rating - Fitch Rating                                                                                 |
| Secondary Axis Options:                                                                                     |
| - Principal - Yield to maturity<br>- Income (cost)                                                          |
| <ul> <li>Principal &amp; income</li> <li>Principal &amp; income</li> <li>Percent of fixed income</li> </ul> |
| Show ratings bond chart                                                                                     |
|                                                                                                    |
| Include an average line on the chart                                                                        |
|                                                                                                    |

#### Table Options:

- Choose the columns to appear on the report Over 30 available
- · Always show totals rows
- Show lot-level details

#### Additional Options:

- Group by:
   Category
- Modifiedduration(cost)
- Issue state Modified duration
- Redemption year (market)
- · Show or hide the following security types:
  - CDs Mortgage backed
  - Fixed income
- Run at the portfolio level, account level or both
- Determine how unmanaged assets should be treated (treat as managed, segregate from managed, or omit)
- Support for call dates & corresponding data

# **Capital Flows Report**

The Capital Flows report displays all capital flow transactions over a specified time period for the account. You have the option to filter these flows by either a dollar range or percentage of the account value. You can also choose to show an Account Value vs. Net Investment chart for a specified time period.

# TAMARAC Reporting

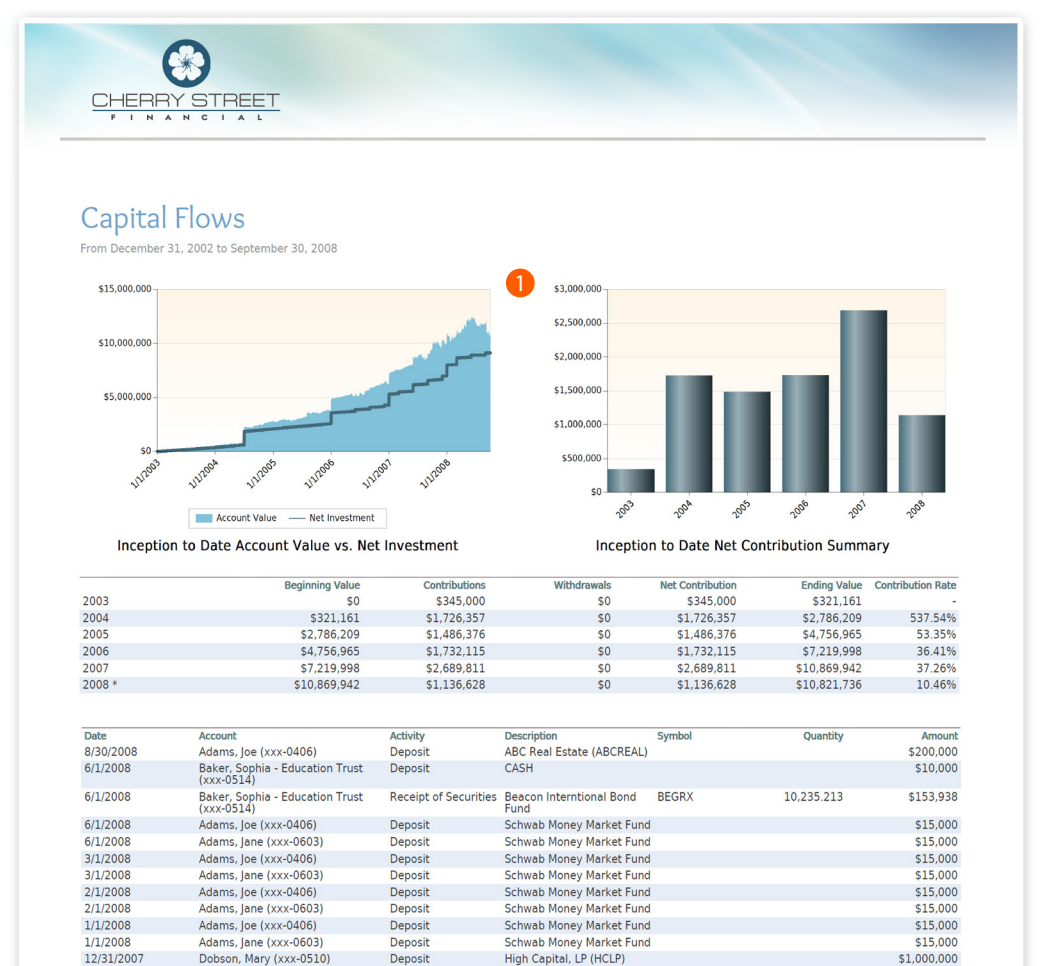

CASH

Incepti Not Flo

Schwab Money Market Fund

Schwab Money Market Fund

Schwab Money Market Fund

Schwab Money Market Fund Schwab Money Market Fund

Schwab Money Market Fund

on to Date Total

Receipt of Securities Fine Convert Security

#### AdditionalChartOptions:

- Choose to display charts
- Show charts based on net contributions or contribution rate
- Group contribution summary by year, quarter, month, or week

#### **Report Options:**

- Choose the columns you want to appear
- Rename column headings
- Hide flows that do not reduce net or gross performance
- Filter flows above or below a certain amount or percentage
- Show or hide transactions

#### Additional Options:

- Run the report at the portfolio level, the account level, or both
- Add custom text
- Select the time period

November 8, 2013

12/1/2007

12/1/2007

12/1/2007

12/1/2007

11/1/2007

11/1/2007

2/1/2003

1/1/2003

Baker, Sophia - Education Trust (xxx-0514)

Baker, Sophia - Education Trust (xxx-0514)

Adams, Joe (xxx-0406)

Adams, loe (xxx-0406)

Adams, Jane (xxx-0603)

Adams, Jane (xxx-0603)

Adams, Jane (xxx-0603)

Adams, Joe (xxx-0406)

Deposit

Deposit

Deposit

Deposit

Deposit

Deposit

Deposit

Page 8

\$5,000

\$293.853

\$15,000

\$15,000

\$15,000

\$15,000

\$15,000

\$15,000

\$9,116,288

10.235.213

FCVSX

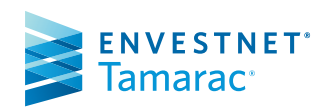

# Committed Capital Report

If a client has committed capital to a venture capital fund, the client will generally need to make contributions over a specified time period to satisfy the terms of the agreement. You can track the payment information in Tamarac Reporting on the Committed Capital report.

# **TAMARAC** Reporting

#### STREET CHERRY

#### **Committed Capital**

| Description                              |     | Committed<br>Capital | Capital<br>Called | Remaining<br>Capital | Current<br>Value | Valuation<br>Date | Realized Vintage<br>Multiple Year | Distributions<br>to Date |
|------------------------------------------|-----|----------------------|-------------------|----------------------|------------------|-------------------|-----------------------------------|--------------------------|
| Unassigned                               |     |                      |                   |                      |                  |                   |                                   |                          |
| Company 123 (CO123)                      | <1> | \$0                  | \$0               | \$0                  | \$2,500,000      | 9/30/2008         | 1.00 -                            | \$0                      |
| NB Private Equity Partners,<br>Ltd. (NB) | <1> | \$0                  | \$10,000          | (\$10,000)           | \$100,000        | 8/30/2008         | 10.10 -                           | \$1,040                  |
|                                          |     |                      |                   |                      |                  |                   |                                   |                          |
| Unassigned Total                         |     | \$0                  | \$10,000          | (\$10,000)           | \$2,600,000      |                   | 260.10                            | \$1,040                  |
| Total                                    |     | \$0                  | \$10,000          | (\$10,000)           | \$2,600,000      |                   | 260.10                            | \$1,040                  |

Account Legend <1> Abbey, Michael (xxx-0803)

Abbey, Bichael (XXX-0806)
 Abbey, Michael & Georgia (XXX-0807)

### **Report Options:**

- Choose the columns to appear on the report
- Rename column headings
- · Show or hide the totals row
- Group by asset class, sector, subsector, security, or any custom classification
- Determine how unmanaged assets should be treated (treat as managed, segregate from managed, or omit)
- · Show or hide position detail

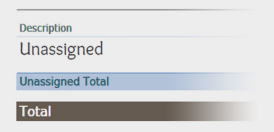

 Create manual securities to support committed capital

### **Additional Options:**

- Track call dates and amounts
- Show ROI
- Use security group values

November 8, 2013

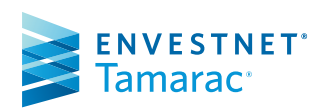

# Comparative Review Report

This report shows you consolidated totals for your accounts for a particular date range in both IRR and TWR. This report can also show you how the value of your accounts is distributed amongst your asset classes.

# TAMARAC Reporting

| Abbey, Michael & :<br>Georgia |                |                     |                     |                        |                         |                    |                       |                    |
|-------------------------------|----------------|---------------------|---------------------|------------------------|-------------------------|--------------------|-----------------------|--------------------|
|                               | xxx-0807       | \$5,069,491         | \$2,537,547         | (\$1,622,849)          | \$24,458                | \$5,984,189        | (24.78%)              | (23.229            |
| Abbey, Georgia                | xxx-0806       | \$6,504,930         | \$31,000            | (\$857,989)            | \$53                    | \$5,677,941        | (13.14%)              | (13.14%            |
| Abbey, Michael                | xxx-0803       | \$1,025,217         | \$674,063           | \$1,701,536            | \$40                    | \$3,400,816        | 124.05%               | 76.87              |
| Account Name                  | Account Number | 12/31/2007<br>Value | Net<br>Contribution | Net<br>Investment Gain | Interest &<br>Dividends | 9/30/2008<br>Value | Annualized Net<br>IRR | Annualized N<br>TV |

#### Available Returns:

- Annualized Gross IRR
- Annualized Gross TWR
- Annualized Net IRR
- Annualized Net TWR
- Cumulative Gross IRR
- Cumulative Gross TWR
- Cumulative Net IRR
- Cumulative Net TWR

#### Report Options:

- Choose the date period for the report
- Determine the columns you want to appear on the report
- Add category dollar and weight values to see how the value of your accounts is distributed amongst asset classes

#### Additional Options:

- Mark partial return periods with a footnote or dashes
- Use SMA categories
- Group by asset class, sector, subsector, security, or any custom classification

November 8, 2013

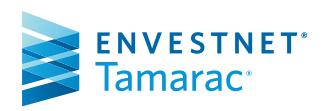

# Dashboard Report

The Dashboard report section allows you to present a custom configuration of two, three, or four report snapshots.

# TAMARAC Reporting

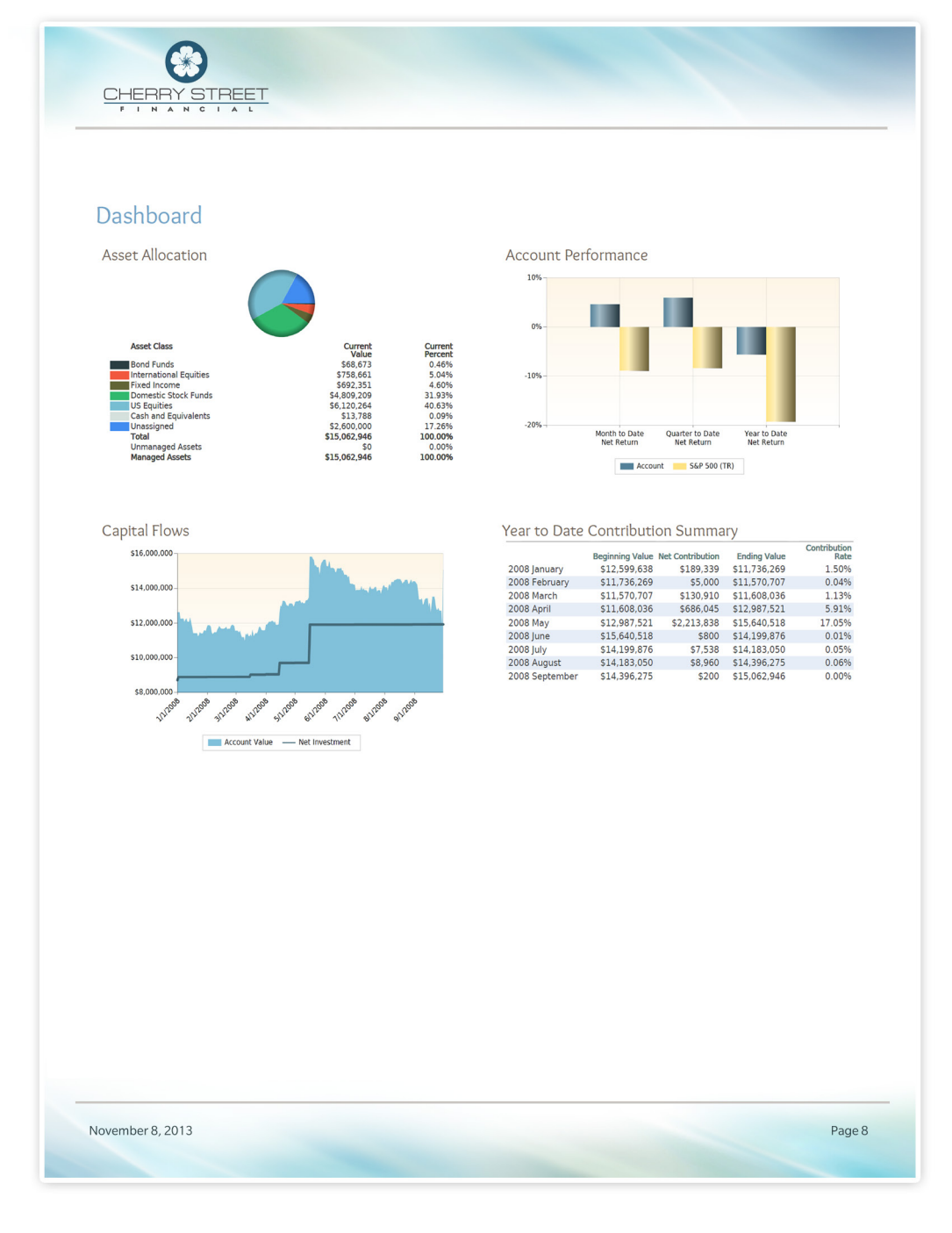

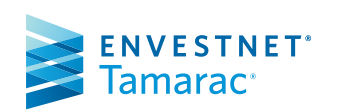

#### Available Snapshots:

- Account Analytics
- Account Ledger
- Account Performance
- Asset Allocation
- Asset Allocation Over Time
- Bond Analysis
- Capital Flows
- Comparative Review
- Custom Text
- Holdings
- Projected Income
- Realized Gains/Losses
- Summary
- Unrealized Gains/Losses

#### Layout Options:

• Choose one of 9 layouts

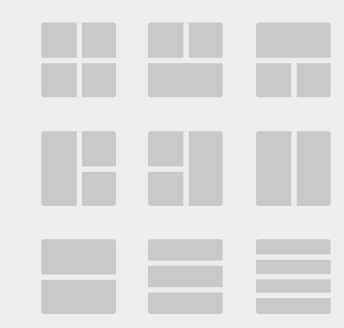

#### Additional Options:

• Show or hide panel dividers

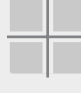

- Mark partial return periods with a footnote or dashes
- Configure each dashboard snapshot independently. Each snapshot contains many of the same options as the full report

FOR HOME OFFICE AND ADVISOR USE ONLY ©2017 Envestnet. All rights reserved.

# Holdings Report

The Holdings report displays all the holdings in an account, including up to three different grouping levels with subtotals. You can choose which columns to display and their order in the report.

# TAMARAC Reporting

Groupings:

Asset ClassSector

Security TypeSubsector

Treatment:

• Omit

Treat as managed

• Or any custom grouping

**Unmanaged Asset** 

Segregate from managed

Additional Options:

Rename column headings

Show or hide position detail
Group SMAs as a single line item
Control the appearance of

columns available

subtotals

• Add or remove columns - over 20

| Holdings                           |                                                                                                    |            |          |              |
|------------------------------------|----------------------------------------------------------------------------------------------------|------------|----------|--------------|
| Weight Symbol                      | Description                                                                                                    | Quantity   | Price    | Value        |
| Fixed Income                       |                                                                                                    |            |          |              |
| 0.73% AYBFX                        | American Aadvantage High Yield                                                                                  | 9,609.841  | \$8.19   | \$78,705     |
| 2.36% ARBFX                        | Arbitrage Bond Fund                                                                                             | 20,520.807 | \$12.45  | \$255,484    |
| 2.89% BEGRX                        | Beacon Interntional Bond Fund                                                                                   | 26,099.666 | \$11.99  | \$312,935    |
| 0.46% BUFHX                        | Buttalo High Yield Fund                                                                                         | 5,128.268  | \$9.67   | \$49,590     |
| 2.57% ECVSY                        | Fine Convert Security                                                                                           | 13 808 013 | \$0.09   | \$152,003    |
| 0.51% PRPEX                        | Permanent Portfolio                                                                                             | 1 543 808  | \$35.46  | \$54 743     |
| 0.00% MMF                          | Schwab Money Market Fund                                                                                        | -,         |          | (\$200)      |
| 10.74%                             | Fixed Income Total                                                                                              |            |          | \$1,162,016  |
| International Foulties             |                                                                                                    |            |          |              |
| 0.29% EGEYY                        | Ava Enterprise Global                                                                                           | 5 305 040  | ¢5.97    | ¢31.671      |
| 0.37% CSRCX                        | Columbia International Large Cap                                                                                | 2.542.202  | \$15.57  | \$39,582     |
| 1.68% ETHSX                        | Eaton Vance Worldwide                                                                                           | 17,466.883 | \$10.40  | \$181,656    |
| 5.85% FLATX                        | Fidelity Latin America                                                                                          | 14,567.386 | \$43.44  | \$632,807    |
| 8.18%                              | International Equities Total                                                                                    |            |          | \$885,716    |
| Private Fouity                     |                                                                                                    |            |          |              |
| 1.85% ABCREAL                      | ABC Real Estate                                                                                                 |            |          | \$200.000    |
| 29.25% HCLP                        | High Capital, LP                                                                                                |            |          | \$3,165,000  |
| 31.09%                             | Private Equity Total                                                                                            |            |          | \$3,365,000  |
| Democrite Create Franks            |                                                                                                    |            |          |              |
| Domestic Stock Funds               | Development of the second second second second second second second second second second second second second s | 24.220.076 | +53.43   |              |
| 10.27% BARAX                       | Baron Asset Fund                                                                                                | 21,328.876 | \$52.12  | \$1,111,001  |
| 1.84% BERIX                        | Berwyn Income Fund                                                                                              | 17,051.305 | \$9.90   | \$174,555    |
| 0.72% GRZZX                        | Grizzly Short                                                                                                   | 10,610.080 | \$7.33   | \$77,772     |
| 3.05% AGTHX                        | Growth Fund Of Amer CI A                                                                                        | 12,247.292 | \$26.95  | \$330,065    |
| 0.24% HIACX                        | Hartford Capital Appreciation                                                                                   | 733.600    | \$35.14  | \$25,779     |
| 0.32% JAMFX                        | Jacob Internet                                                                                                  | 18,617.018 | \$1.86   | \$34,628     |
| 1.01% JSVAX                        | Janus Contrarian                                                                                                | 7,874.010  | \$13.93  | \$109,685    |
| 0.51% JORNA                        | Janus Orion<br>Kinotics Baradiam                                                                                | 5,694.455  | \$9.65   | \$54,951     |
| 1.04% MXXIX                        | Marsico 21st Century                                                                                            | 8 712 486  | \$20.44  | \$112,130    |
| 0.44% BMPSX                        | Profunds Basic Materials                                                                                        | 1.253.136  | \$38.39  | \$48,108     |
| 1.06% BEARX                        | Prudent Bear                                                                                                    | 16,893.359 | \$6.82   | \$115,213    |
| 0.52% PRMTX                        | T. Rowe Price Media & Te                                                                                        | 1,621.956  | \$34.70  | \$56,282     |
| 0.38% TRVRX                        | Tiaa-Cref Instl Mid-Cap                                                                                         | 2,814.920  | \$14.69  | \$41,351     |
| 0.37% USCGX                        | USAA Capital Growth                                                                                             | 5,908.416  | \$6.72   | \$39,705     |
| 0.44% WFSTX                        | Wells Fargo Advantage                                                                                           | 8,928.568  | \$5.36   | \$47,857     |
| 0.27% WIREX                        | Wireless                                                                                                    | 6,389.776  | \$4.56   | \$29,137     |
| 49.89%                             | Domestic Stock Funds Total                                                                                      |            |          | \$5,398,512  |
| US Equities                        |                                                                                                    |            |          |              |
| 0.03% AAPL                         | Apple Computer, Inc.                                                                                            | 30.00      | \$113.66 | \$3,410      |
| Cash and Equivalents<br>0.07% CASH | CASH                                                                                                    |            |          | \$7,082      |
| 100.00%                            | Total                                                                                                    |            |          | \$10,821,736 |
|                                    |                                                                                                    |            |          |              |

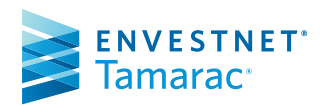

# Income and Expenses Report

The Income and Expenses report provides a consolidated view of income and expenses for your client portfolios.

# TAMARAC Reporting

| CHERRY          | STREET                        |                          |         |
|-----------------|-------------------------------|--------------------------|---------|
| FINA            | NCIAL                         |                          |         |
|                 |                               |                          |         |
|                 | and Environment               |                          |         |
| Income          | and Expenses                  |                          |         |
| From December 3 | 1, 2007 to September 30, 2008 |                          |         |
| Expense Date    | Expense Type                  | Description              | Amo     |
|                 |                               |                          | Fynens  |
| 8/30/2008       | Federal Withholding           |                          | Experio |
| 0/30/2000       | reactor withholding           |                          | ()      |
|                 | Total Federal Withholding     |                          | (\$     |
| 1/2/2008        | Management Fee                | 4th Ouarter 2007 Mgt Fee | (\$13.3 |
| 1/2/2008        | Management Fee                | 4th Quarter 2007 Mgt Fee | (\$2,5  |
| 1/2/2008        | Management Fee                | 4th Quarter 2007 Mgt Fee | (\$10,7 |
| 4/1/2008        | Management Fee                | 1st Quarter 2008 Mgt Fee | (\$12,7 |
| 4/1/2008        | Management Fee                | 1st Quarter 2008 Mgt Fee | (\$1,8  |
| 4/1/2008        | Management Fee                | 1st Quarter 2008 Mgt Fee | (\$9,7  |
| 7/1/2008        | Management Fee                | 2nd Quarter 2008 Mgt Fee | (\$13,5 |
| 7/1/2008        | Management Fee                | 2nd Quarter 2008 Mgt Fee | (\$3,4  |
| 7/1/2008        | Management Fee                | 2nd Quarter 2008 Mgt Fee | (\$11,4 |
| 7/1/2008        | Management Fee                | 2nd Quarter 2008 Mgt Fee | (\$3    |
| 8/30/2008       | Management Fee                |                          | (\$     |
| 9/28/2008       | Management Fee                |                          | \$5     |
| 9/29/2008       | Management Fee                |                          | (\$5    |
| 9/29/2008       | Management Fee                |                          | (\$14,9 |
|                 | Total Management Fee          |                          | (\$94,7 |
| 8/30/2008       | Other Expense                 |                          | (\$     |
|                 | Total Other Expense           |                          | (\$     |
|                 |                               |                          |         |

#### **Report Options:**

- Include or exclude income or expenses
- Choose the expense types to appear on the report
- Include or exclude shortterm or long-term capital gainsdistributions
- Show all transaction detail
- Choose the columns to appear on the report

### Additional Options:

- Include or exclude non-taxable accounts
- Show a breakdown of taxable vs. exempt income
- Group by asset class, sector, subsector, security, or any custom classification

November 8, 2013

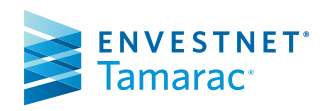

# Position Performance Report

The Position Performance report section displays the performance of the portfolio's individual positions based on selected metrics and groupings.

# TAMARAC Reporting

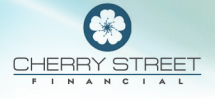

### Position Performance

| Symbol   | Description                          | 12/31/2007<br>Value | Net<br>Contribution | Realized<br>Gain/Loss | Unrealized<br>Gain/Loss | Income/<br>Expenses | 9/30/2008<br>Value | Return   |
|----------|--------------------------------------|---------------------|---------------------|-----------------------|-------------------------|---------------------|--------------------|----------|
| Services |                                      |                     |                     |                       |                         |                     |                    |          |
| AMZN     | Amazon Com Inc                       | \$78,744            | \$87,410            | \$0                   | (\$31,548)              | \$0                 | \$134,606          | (21.41%) |
| BBY      | Best Buy                             | \$72,025            | \$36,826            | \$0                   | (\$27,889)              | \$338               | \$81,300           | (27.85%) |
| CAKE     | Cheesecake Factory Inc               | \$83,009            | \$39,176            | \$0                   | (\$40,664)              | \$0                 | \$81,521           | (38.68%) |
| CDL      | Citadel Broadcasting                 | \$321               | \$0                 | \$0                   | (\$200)                 | \$0                 | \$122              | (62.14%) |
| CVS      | Cvs Caremark Corp                    | \$116,428           | \$17,897            | \$0                   | (\$19,493)              | \$588               | \$115,420          | (15.03%) |
| FDX      | Fedex Corporation                    | \$89,170            | \$40,960            | \$0                   | (\$12,000)              | \$430               | \$118,560          | (10.48%) |
| LOW      | Lowes Companies Inc                  | \$60,328            | \$10,895            | \$0                   | \$3,804                 | \$0                 | \$75,026           | 5.79%    |
| MCD      | Mcdonalds Corp                       | \$58,910            | \$25,990            | \$0                   | \$7,650                 | \$0                 | \$92,550           | 10.67%   |
| PNRA     | Panera Bread Co Cl A                 | \$35,820            | \$16,755            | \$0                   | \$23,775                | \$0                 | \$76,350           | 54.85%   |
| PZZA     | Papa Johns International             | \$48,646            | \$10,955            | \$0                   | \$12,183                | \$0                 | \$71,784           | 22.61%   |
| LUV      | Southwest Airlines Co                | \$54,339            | \$5,960             | \$0                   | \$11,584                | \$0                 | \$71,883           | 20.25%   |
|          | Services Total                       | \$896,378           | \$463,511           | \$0                   | (\$96,709)              | \$1,356             | \$1,264,535        | (8.19%)  |
| Conglor  | nerates                              |                     |                     |                       |                         |                     |                    |          |
| DIS      | Disney Walt Co                       | \$65,916            | \$14,385            | \$0                   | (\$2,287)               | \$0                 | \$78.014           | (3.12%)  |
| GE       | General Electric Company             | \$131,710           | \$21,138            | \$0                   | (\$46,891)              | \$3,769             | \$109,727          | (29.99%) |
|          | Conglomerates Total                  | \$197,625           | \$35,523            | \$0                   | (\$49,177)              | \$3,769             | \$187,740          | (20.92%) |
| Healthc  | are & Pharmaceutical                 |                     |                     |                       |                         |                     |                    |          |
| ABT      | Abbot Labratories                    | \$87,201            | \$27,383            | (\$114,939)           | \$5                     | \$523               | \$173              |          |
| BMY      | Bristol-Myers Squibb Co              | \$89,717            | \$11,903            | \$0                   | (\$21.187)              | \$527               | \$80.961           | (21 51%) |
| DUK      | Duke Energy Corporation              | \$49,134            | \$41,414            | \$0                   | (\$11,038)              | \$2,149             | \$81,660           | (12.54%) |
| INI      | Johnson & Johnson                    | \$33,350            | \$33,915            | \$0                   | \$2.015                 | \$0                 | \$69,280           | 4 01%    |
| LLY      | Lilly Eli & Company                  | \$53,390            | \$25,775            | \$0                   | (\$14,765)              | \$1.645             | \$66.045           | (19.54%) |
| MRK      | Merck & Co Inc                       | \$158,582           | \$27,435            | \$0                   | (\$84,110)              | \$0                 | \$101,907          | (48.16%) |
| PFE      | Pfizer Incorporated                  | \$44,824            | \$49,203            | \$0                   | (\$18,146)              | \$0                 | \$75,881           | (25.41%) |
|          | Healthcare & Pharmaceutical<br>Total | \$516,198           | \$217,028           | (\$114,939)           | (\$147,225)             | \$4,844             | \$475,906          | (39.51%) |
|          | Total                                | \$12 500 638        | \$3 206 610         | (\$114,260)           | (\$648.767)             | (\$70.266)          | ¢15.062.046        | (5 20%)  |

#### Date Options:

Choose the date range for the report

#### **Report Options:**

- Customize the columns on the report
- Rename column headings
- Group by asset class, sector, subsector, security, or any custom classification
- Show returns as Net IRR, Net TWR or Gross TWR
- Add titles for TWR and IRR assets
- Hide the security detail and only show total rows

Bear Market

Bear Market Total

#### Additional Options:

- Show SMAs as a single line item
- · Hide total rows
- Determine how unmanaged assets should be treated (treat as managed, segregate from managed, or omit)

November 8, 2013 Page 8

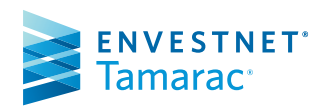

# Projected Income Report

STREET

CHERRY

The Projected Income report provides data on expected income from dividends, principal repayments, and coupons. The Projected Income Report displays columns for a sequential list of periods. The portfolio securities are listedline-by-linewith the actual or expected payment received in each period. Totals are aggregated by category for each period.

# TAMARAC Reporting

# • AdditionalChartOptions:

#### Show or hide the chart

• Customize the colors of the chart

#### **Report Options:**

- · View up to 12 time periods
- Show data in months, quarters or years
- Group by asset class, sector, subsector, security, or any custom classification
- Filter the report by security and transaction types (fixed income, mutual funds, equities, cash, return of principal, etc.)
- Customize the columns to appear on the report
- Sort by description, symbol, redemption date, current value, and more
- Control the appearance of subtotals

#### Additional Options:

- Include additional bond information such as maturity date
- Group SMAs and security groups as a single line item
- Mark paid and projected income nwith an asterisk or another symbol

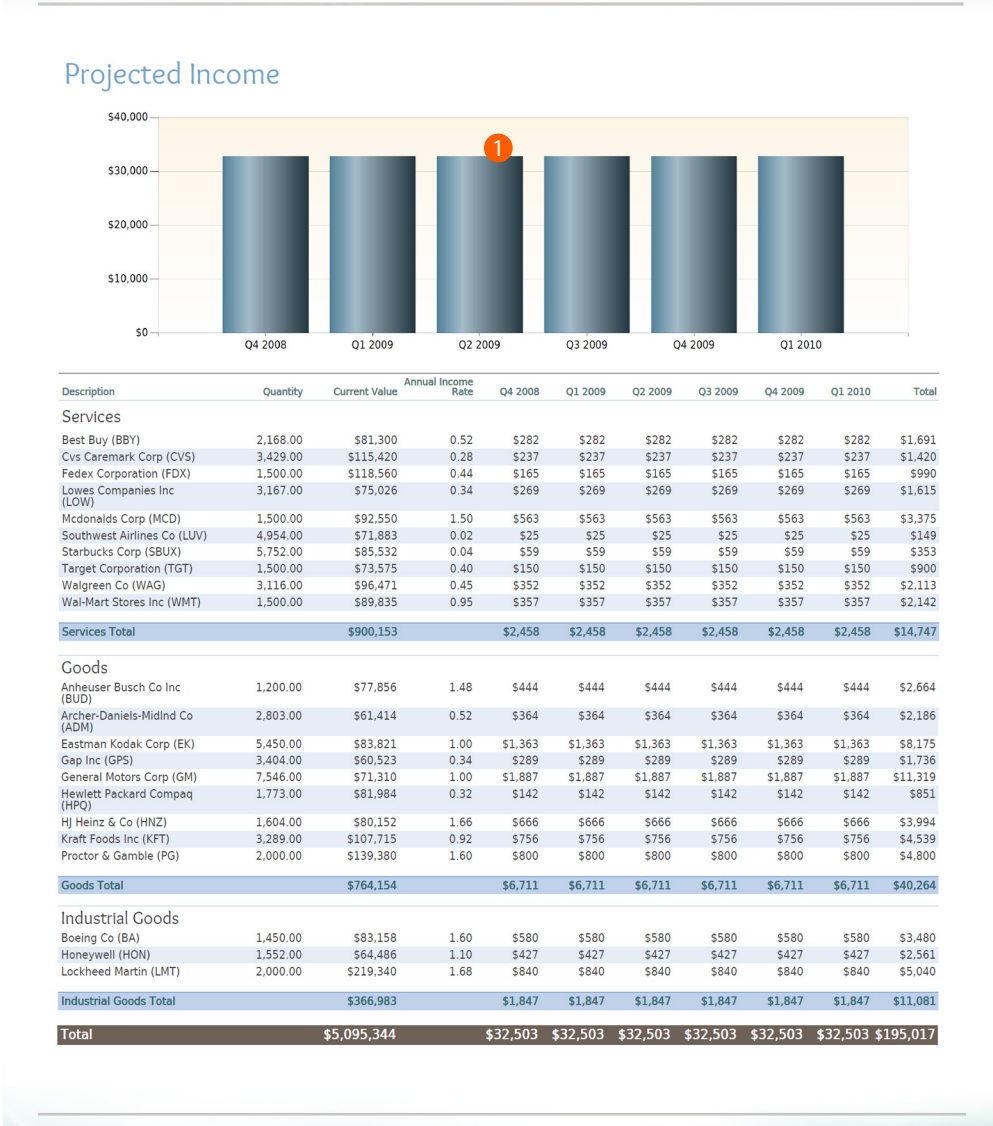

November 8, 2013

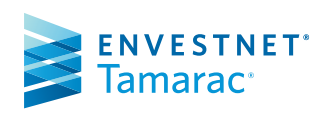

# Realized Gains and Losses

The Realized Gains and Losses report is a transactional report that shows all realized gain/loss transactions in the account over a specified period.

# TAMARAC Reporting

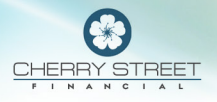

# Realized Gains/Losses

#### Net Proceeds \$7,282 Total Gain/Loss \$2,071 Close Short Term Long Term Gain/Loss Symbol AAPL 8/29/2008 Apple Computer, Inc. \$2,071 AT & T BB & T Corporation 8/29/2008 \$1,112 \$293 \$293 8/29/2008 BBTANG \$3,982 (\$909) (\$909) 8/29/2008 BBY Best Buy \$11.140 \$2,797 \$2,797 8/29/2008 8/29/2008 Boeing Co Gap Inc \$15,005 \$15,922 (\$5,434) \$557 (\$2,429) (\$3,004) BA GPS \$557 8/29/2008 HPO Hewlett Packard Compag \$1.916 \$1.255 \$1.255 8/29/2008 HJ Heinz & Co \$8,094 \$2,607 \$2,607 HNZ 8/29/2008 MCD Mcdonalds Corp \$8,796 \$5,526 \$5,526 8/29/2008 7/31/2008 PEP Pepsico, Inc. News Corp. \$2,457 \$555 \$555 \$21,999 (\$4,624) NWS-A (\$4,624) Northop Grumman Corp (\$67) 7/31/2008 NOC \$22.021 (\$1.066) (\$1.133)Apple Computer, Inc. Archer-Daniels-MidInd Co AAPL \$184,031 \$118,989 \$118,989 7/8/2008 7/8/2008 ADM \$22,413 (\$963) (\$963) 7/8/2008 COP ConocoPhillips \$43,145 \$3,537 \$3,537 7/8/2008 GOOG \$133,231 (\$10,435) \$1,365 Google Inc \$11,800 7/8/2008 MA Mastercard Incorporated \$51.824 \$4,419 \$25,513 \$29.932 7/8/2008 NWS-A News Corp. Northop Grumman Corp \$51,572 \$48,561 (\$908) \$1,954 \$1,046 \$11,962 7/8/2008 NOC \$11,962 Berkshire Hath Hld B Berkshire Hathaway Inc 6/2/2008 BRK-B \$312,920 (\$7,712) \$69,714 \$62,002 6/2/2008 \$812,692 \$1,583 \$251,843 \$253,426 BRK-A 5/30/2008 MA Mastercard Incorporated \$11,096 \$7,238 \$7,238 5/30/2008 5/30/2008 Schering-Plough Corp. Yum! Brands Inc. \$178 \$217 SGP \$8,099 \$178 YUM \$4,724 \$217 4/30/2008 6006 Google Inc Halliburton Company \$89.060 \$32,480 \$32,480 4/30/2008 HAL \$14,583 \$10,314 \$10,314 4/30/2008 KSS Kolh's Corp. \$6,636 \$61 \$61 4/30/2008 4/30/2008 MA Mastercard Incorporated Schering-Plough Corp. \$29,485 \$18,124 \$18,124 SGP \$14,979 (\$781) (\$781) 3/31/2008 BUD Anheuser Busch Co Inc \$1,350 (\$107) (\$107) Archer-Daniels-MidInd Co BB & T Corporation 3/31/2008 ADM \$2,045 \$2,848 \$972 (\$320) \$972 (\$320) BBTANG 3/31/2008 3/31/2008 BRK-B Berkshire Hath Hld B \$13,419 \$4.847 \$4.847 3/31/2008 BA Boeing Co \$1,696 \$1,033 \$1,033 3/31/2008 XOM Exxon Mobil Corporation \$1,593 \$868 \$868 FairPorint Communications, Inc Anheuser Busch Co Inc (\$1) (\$133) (\$1) (\$133) 3/31/2008 FRP \$1,271 2/29/2008 BUD 2/29/2008 ADM Archer-Daniels-MidInd Co \$2,300 \$1.057 \$1.057 BBTANG BB & T Corporation \$6,942 (\$1,179) (\$1,179) 2/29/2008 2/29/2008 BA Boeing Co \$1,490 \$894 \$894 2/29/2008 2/29/2008 Coca-Cola Co. ConocoPhillips \$1,637 \$6,700 \$259 (\$336) ко \$259 COP (\$336) \$1,878 2/29/2008 CVS Cvs Caremark Corp \$6,461 \$1,878 DIS GPS 2/29/2008 Disney Walt Co \$5,866 \$1,069 \$1,069 \$4,074 \$754 2/29/2008 Gap Inc \$754 2/29/2008 2/29/2008 HN7 HI Heinz & Co \$2,426 \$552 \$552 NOC Northop Grumman Corp \$393 \$130 \$130 2/29/2008 UPS United Parcel Service B \$7,586 \$921 \$921 \$143 (\$112) 2/29/2008 WAG Walgreen Co \$143 1/31/2008 MMM 3M Co. (\$112) \$1,912 Archer-Daniels-MidInd Co 1/31/2008 ADM \$1.979 \$882 \$882 Total Realized Gain/Lo \$4,235,160 (\$18,149) \$936,358 \$918,209

November 8, 2013

Page 8

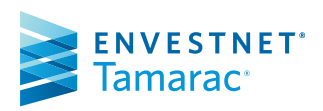

#### FOR HOME OFFICE AND ADVISOR USE ONLY ©2017 Envestnet. All rights reserved.

#### **Report Options:**

- Select the time period
- Over 10 columns available
- Show the short-term vs. longterm breakdown
- Show lot level detail or a trade summary
- Option to include tax deferred accounts
- Run the report at the portfolio level, the account level, or both

# **Recent Trades Report**

The Recent Trades report provides a summary of all trades that were executed during the time period you specify.

# TAMARAC Reporting

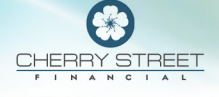

#### **Recent Trades**

Adams, Joe (xxx-0406) From December 31, 2007 to September 30, 2008

| Date      | Action | Symbol | Description                      | Quantity  | Price    | Value   | Realized<br>Gain/Loss |
|-----------|--------|--------|----------------------------------|-----------|----------|---------|-----------------------|
| 1/1/2008  | Buy    | BEARX  | Prudent Bear                     | 831 947   | \$6.01   | \$5,000 | n/a                   |
| 1/1/2008  | Buy    | BERIX  | Berwyn Income Fund               | 417.362   | \$11.98  | \$5,000 | n/a                   |
| 1/1/2008  | Buy    | BEGRX  | Beacon Interntional Bond Fund    | 333.333   | \$15.00  | \$5,000 | n/a                   |
| 2/1/2008  | Buy    | BEARX  | Prudent Bear                     | 190.024   | \$26.31  | \$5,000 | n/a                   |
| 2/1/2008  | Buy    | ISVAX  | lanus Contrarian                 | 437,445   | \$11.43  | \$5.000 | n/a                   |
| 2/1/2008  | Buy    | MXXIX  | Marsico 21st Century             | 484.027   | \$10.33  | \$5.000 | n/a                   |
| 3/1/2008  | Buy    | GRZZX  | Grizzly Short                    | 663.130   | \$7.54   | \$5,000 | n/a                   |
| 3/1/2008  | Buy    | BEARX  | Prudent Bear                     | 190.024   | \$26.31  | \$5,000 | n/a                   |
| 3/1/2008  | Buy    | AYBFX  | American Aadvantage High Yield   | 463.392   | \$10.79  | \$5,000 | n/a                   |
| 4/1/2008  | Buy    | BEARX  | Prudent Bear                     | 190.024   | \$26.31  | \$5,000 | n/a                   |
| 4/1/2008  | Buy    | ISVAX  | Janus Contrarian                 | 437.445   | \$11.43  | \$5,000 | n/a                   |
| 4/1/2008  | Buy    | MXXIX  | Marsico 21st Century             | 484.027   | \$10.33  | \$5,000 | n/a                   |
| 5/1/2008  | Buy    | FRIAX  | Franklin Income Advantage        | 2,092.050 | \$2.39   | \$5,000 | n/a                   |
| 5/1/2008  | Buy    | FSCHX  | Fidelity Select Chemical         | 241.896   | \$20.67  | \$5,000 | n/a                   |
| 5/1/2008  | Buy    | FLATX  | Fidelity Latin America           | 298.686   | \$16.74  | \$5,000 | n/a                   |
| 6/1/2008  | Buy    | ETHSX  | Eaton Vance Worldwide            | 479.386   | \$10.43  | \$5,000 | n/a                   |
| 6/1/2008  | Buy    | FDEQX  | Fine Domestic Equity             | 213.129   | \$23.46  | \$5,000 | n/a                   |
| 6/1/2008  | Buy    | FCVSX  | Fine Convert Security            | 241.896   | \$20.67  | \$5,000 | n/a                   |
| 1/1/2008  | Buy    | BEARX  | Prudent Bear                     | 831.947   | \$6.01   | \$5,000 | n/a                   |
| 1/1/2008  | Buy    | BERIX  | Berwyn Income Fund               | 417.362   | \$11.98  | \$5,000 | n/a                   |
| 1/1/2008  | Buy    | BEGRX  | Beacon Interntional Bond Fund    | 333.333   | \$15.00  | \$5,000 | n/a                   |
| 2/1/2008  | Buy    | BEARX  | Prudent Bear                     | 190.024   | \$26.31  | \$5,000 | n/a                   |
| 2/1/2008  | Buy    | MXXIX  | Marsico 21st Century             | 484.027   | \$10.33  | \$5,000 | n/a                   |
| 2/1/2008  | Buy    | JSVAX  | Janus Contrarian                 | 437.445   | \$11.43  | \$5,000 | n/a                   |
| 3/1/2008  | Buy    | BEARX  | Prudent Bear                     | 190.024   | \$26.31  | \$5,000 | n/a                   |
| 3/1/2008  | Buy    | GRZZX  | Grizzly Short                    | 663.130   | \$7.54   | \$5,000 | n/a                   |
| 3/1/2008  | Buy    | AYBFX  | American Aadvantage High Yield   | 463.392   | \$10.79  | \$5,000 | n/a                   |
| 4/1/2008  | Buy    | BEARX  | Prudent Bear                     | 190.024   | \$26.31  | \$5,000 | n/a                   |
| 4/1/2008  | Buy    | JSVAX  | Janus Contrarian                 | 437.445   | \$11.43  | \$5,000 | n/a                   |
| 4/1/2008  | Buy    | MXXIX  | Marsico 21st Century             | 484.027   | \$10.33  | \$5,000 | n/a                   |
| 5/1/2008  | Buy    | FSCHX  | Fidelity Select Chemical         | 241.896   | \$20.67  | \$5,000 | n/a                   |
| 5/1/2008  | Buy    | FRIAX  | Franklin Income Advantage        | 2,092.050 | \$2.39   | \$5,000 | n/a                   |
| 5/1/2008  | Buy    | FLATX  | Fidelity Latin America           | 298.686   | \$16.74  | \$5,000 | n/a                   |
| 6/1/2008  | Buy    | ETHSX  | Eaton Vance Worldwide            | 479.386   | \$10.43  | \$5,000 | n/a                   |
| 6/1/2008  | Buy    | FDEQX  | Fine Domestic Equity             | 213.129   | \$23.46  | \$5,000 | n/a                   |
| 6/1/2008  | Buy    | FCVSX  | Fine Convert Security            | 241.896   | \$20.67  | \$5,000 | n/a                   |
| 3/1/2008  | Buy    | EAFHX  | Eaton Vance Muni                 | 25.689    | \$194.64 | \$5,000 | n/a                   |
| 3/1/2008  | Buy    | CSRCX  | Columbia International Large Cap | 150.603   | \$33.20  | \$5,000 | n/a                   |
| 6/1/2008  | Buy    | FDEQX  | Fine Domestic Equity             | 184.910   | \$27.04  | \$5,000 | n/a                   |
| 6/1/2008  | Buy    | BARAX  | Baron Asset Fund                 | 24.980    | \$200.16 | \$5,000 | n/a                   |
| 9/26/2008 | Buy    | AAPL   | Apple Computer, Inc.             | 5.00      | \$10.00  | \$50    | n/a                   |

| November 8, 2013 | Page 8 |
|------------------|--------|
|                  | 9      |

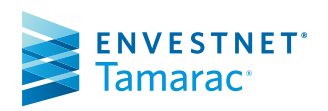

# Report Options:

- Configure the date period
- Add or remove columns
- Rename column headings
- Reorder columns

# Summary Report

The Summary report provides a chart view for up to five time periods and table of data that compares the portfolio performance to selected indexes.

# TAMARAC Reporting

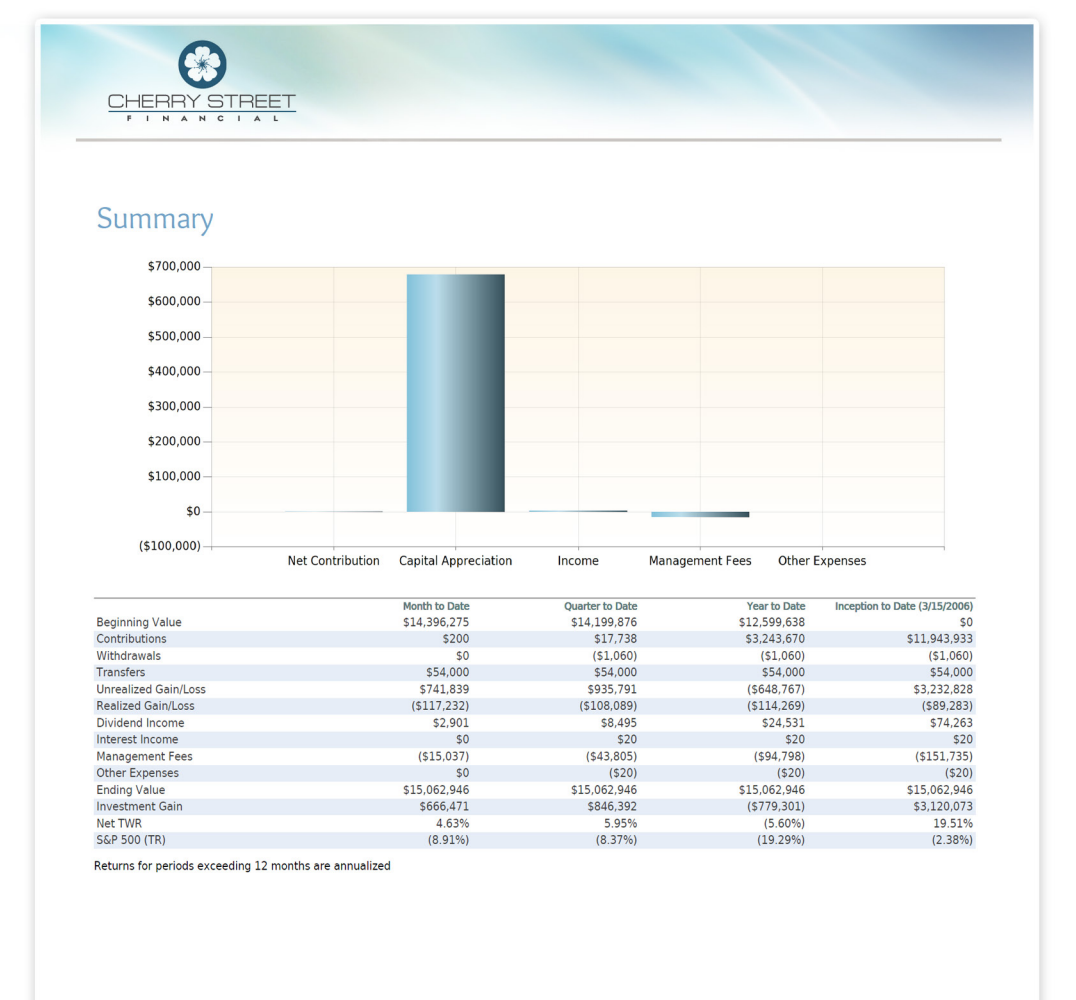

#### **Report Options:**

- Over 30 rows available
- Choose from over 350 comparison indexes – and add as many as you want
- Show returns net or gross of fees
- Add up to 5 date periods
- Annualize returns
- Rename column and row titles

#### Additional Options:

- Group allocation-weighted benchmarks by any classification
- Show or hide the summary chart
- Mark partial return periods with a footnote or dashes

November 8, 2013

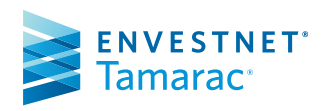

# Table of Contents

This section adds a table of contents based on the sections you've added to report.

# TAMARAC Reporting

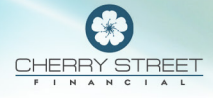

#### Table of Contents

| Portfolio Analysis             | 3  |
|--------------------------------|----|
| Performance Summary By Account | 4  |
| Portfolio Summary              | 5  |
| Portfolio Performance          | 6  |
| Account Analytics              | 14 |
| Fixed Income Analysis          | 16 |
| income                         | 18 |
| Expenses                       | 23 |
| Capital Flows                  | 24 |
| Portfolio Appraisal            | 27 |
| Realized Gains/Losses          | 33 |
|                                |    |

# Options:

• Group by section or account

| Abrams Group                                  | 3  |
|-----------------------------------------------|----|
| Portfolio Analysis                            | 3  |
| Performance Summary By Account                | 4  |
| Portfolio Summary                             | 5  |
| Portfolio Performance                         | 6  |
| Account Analytics                             | 14 |
| Fixed Income Analysis                         | 16 |
| Income                                        | 18 |
| Expenses                                      | 23 |
| Capital Flows                                 | 24 |
| Portfolio Appraisal                           | 27 |
| Abrams, Joseph (xxx-0519, Equity - Brokerage) | 33 |
| Realized Gains/Losses                         | 33 |
| Abbey III, Mike (xxx-0803, Options)           | 34 |
| Realized Gains/Losses                         | 34 |
| Abbot, Joel (xxx-0805, Diversified)           | 35 |
| Realized Gains/Losses                         | 35 |
|                                               |    |

November 8, 2013

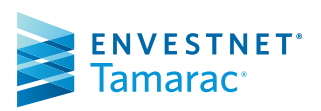

# **Transactions Report**

The Transactions report displays the transactions for an account or household over a specified period.

# TAMARAC Reporting

| 6                |                                         |                             |                                          |           |              |
|------------------|-----------------------------------------|-----------------------------|------------------------------------------|-----------|--------------|
|                  | CTOFFT                                  |                             |                                          |           |              |
| CHERR            | Y SIREET                                |                             |                                          |           |              |
|                  |                                         |                             |                                          |           |              |
|                  |                                         |                             |                                          |           |              |
|                  |                                         |                             |                                          |           |              |
|                  |                                         |                             |                                          |           |              |
|                  |                                         |                             |                                          |           |              |
| Transac          | tions                                   |                             |                                          |           |              |
| From December 2  |                                         |                             |                                          |           |              |
| From December 5. | L, 2007 to September 30, 2008           |                             | <b>3</b>                                 |           |              |
| Trade Date       | Account                                 | Activity                    | Description                              | Quantity  | Amou         |
| 9/30/2008        | Abbey, Michael (xxx-0803)               | Journal                     | Company 123 (CO123)                      |           | \$2,500,0    |
| 9/29/2008        | Abbey, Georgia (xxx-0806)               | Expense (Management         | Schwab Money Market Fund                 |           | \$14,9       |
| 0/20/2009        | Abboy Michael (xxx-0802)                | Fee)<br>Expanse (Management | Schwab Monoy Market Fund                 |           | ¢ 5          |
| 5/25/2008        | Abbey, Michael (XXX-0605)               | Fee)                        | Schwab Money Market Fund                 |           | çç           |
| 9/29/2008        | Abbey, Michael & Georgia (xxx-0807)     | Sell                        | Abbot Labratories (ABT)                  | 497.00    |              |
|                  |                                         |                             |                                          | 1,553.00  |              |
|                  |                                         |                             |                                          | 2,050.00  |              |
| 9/28/2008        | Abbey, Michael (xxx-0803)               | Expense (Management<br>Fee) | Schwab Money Market Fund                 |           | (\$50        |
| 9/28/2008        | Abbey, Michael (xxx-0803)               | Income (Reinvested          | Baron Asset Fund (BARAX)                 | 50.000    | \$5          |
|                  |                                         | Short Term Gain)            |                                          |           |              |
| 9/18/2008        | Abbey, Michael & Georgia (xxx-0807)     | Income (Dividend)           | General Electric Company (GE)            |           | \$1,3        |
| 9/16/2008        | Abbey, Michael & Georgia (xxx-0807)     | Credit Security             | Paren Accot Fund (PARAY)                 | 1 000 000 | \$C<br>654.0 |
| 9/15/2008        | Abbey, Georgia (XXX-0806)               | Denosit                     | Schwab Money Market Fund                 | 1,000.000 | \$34,0       |
| 9/8/2008         | Abbey, Michael & Georgia (xxx-0807)     | Income (Dividend)           | Fedex Corporation (FDX)                  |           | \$1          |
| 9/4/2008         | Abbey, Michael (xxx-0803)               | Buy                         | AD Bultemeier (ADB)                      | 50.00     | \$1          |
| 9/3/2008         | Abbey, Michael & Georgia (xxx-0807)     | Income (Dividend)           | Bank Of America Corp (BAC)               |           | \$7          |
| 8/30/2008        | Abbey, Michael (xxx-0803)               | Deposit                     | NB Private Equity Partners,              |           | \$10,0       |
| 8/30/2008        | Abbey, Michael (xxx-0803)               | Expense (Federal            | NB Private Equity Partners               |           |              |
| 0/50/2000        | Abbey, Mender (XXX-0003)                | Withholding)                | Ltd.                                     |           |              |
| 8/30/2008        | Abbey, Michael (xxx-0803)               | Expense (Management         | NB Private Equity Partners,              |           | \$           |
| 8/30/2008        | Abbey, Michael (xxx-0803)               | Expense (Other              | NB Private Equity Partners.              |           | s            |
| 0/00/2000        | Abbey, Mender (XXX 0000)                | Expense)                    | Ltd.                                     |           |              |
| 8/30/2008        | Abbey, Michael (xxx-0803)               | Income (Dividend)           | NB Private Equity Partners,              |           | s            |
| 8/30/2008        | Abbey, Michael (xxx-0803)               | Income (Interest)           | NB Private Equity Partners.              |           | s            |
|                  | ,,,,,,,,,,,,,,,,,,,,,,,,,,,,,,,,,,,,,,, |                             | Ltd. (NB)                                |           | -            |
| 8/30/2008        | Abbey, Michael (xxx-0803)               | Journal                     | NB Private Equity Partners,<br>Ltd (NB)  |           | \$91,0       |
| 8/30/2008        | Abbey, Michael (xxx-0803)               | Withdrawal                  | Cash in Transit                          |           | s            |
| 8/30/2008        | Abbey, Michael (xxx-0803)               | Withdrawal                  | Cash in Transit                          |           | s            |
| 8/30/2008        | Abbey, Michael (xxx-0803)               | Withdrawal                  | NB Private Equity Partners,              |           | \$1,0        |
| 8/19/2008        | Abbey, Michael & Georgia (xxx-0807)     | Income (Dividend)           | Archer-Daniels-MidInd Co                 |           | \$2          |
| 8/13/2008        | Abbey, Michael & Georgia (xxx-0807)     | Income (Dividend)           | (ADM)<br>Duke Energy Corporation         |           | \$1.0        |
| 0/10/2000        | Abbey, Mender & Georgia (XXX 6067)      | income (Dividend)           | (DUK)                                    |           | \$1,0        |
| 8/13/2008        | Abbey, Michael & Georgia (xxx-0807)     | Income (Dividend)           | Lilly Eli & Company (LLY)                |           | \$7          |
| 8/7/2008         | Abbey, Michael & Georgia (xxx-0807)     | Income (Dividend)           | Anheuser Busch Co Inc (BUD)              |           | \$4          |
| 8/6/2008         | Abbey, Michael & Georgia (xxx-0807)     | Income (Dividend)           | International Business<br>Machines (IBM) |           | \$1,0        |
| 7/31/2008        | Abbey, Michael & Georgia (xxx-0807)     | Income (Dividend)           | Citigroup Inc (C)                        |           | \$9          |
| 7/17/2008        | Abbey, Michael & Georgia (xxx-0807)     | Income (Dividend)           | Cvs Caremark Corp (CVS)                  |           | \$2          |
| 7/11/2008        | Abbey, Michael & Georgia (xxx-0807)     | Income (Dividend)           | Abbot Labratories (ABT)                  |           | \$1          |
| 7/3/2008         | Abbey, Michael & Georgia (xxx-0807)     | Income (Dividend)           | Best Buy (BBY)                           |           | \$1          |
| 7/3/2008         | Abbey, Michael & Georgia (xxx-0807)     | Income (Dividend)           | Gap Inc (GPS)                            |           | \$2          |
| 7/2/2008         | Abbey, Michael & Georgia (xxx-0807)     | Income (Dividend)           | Bristol-Myers Squibb Co (BMY)            |           | \$2          |
| //1/2008         | Abbey, Michael & Georgia (xxx-0807)     | Deposit                     | CASH                                     |           | \$7,5        |
| 7/1/2000         |                                         |                             |                                          |           |              |

November 8, 2013

ENVESTNET<sup>®</sup> Tamarac<sup>®</sup> Page 8

# 1 Transaction Types:

• Choose the transaction types to report on

#### 2 Date Periods:

Customize the columns – Over15 columns available

#### 8 Headings:

• Rename the column headings

#### 4 Dates:

• Specify the date range

# Unrealized Gains and Losses Report

The Unrealized Gains and Losses report is a transactional report that shows all unrealized gain/loss transactions in the account over a specified period.

# TAMARAC Reporting

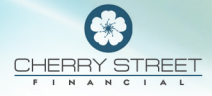

#### Unrealized Gains/Losses

| Open<br>Date | Symbol | Description                      | Current<br>Value | Short Term<br>Gain/Loss | Long Term<br>Gain/Loss | Total<br>Gain/Loss | Percent<br>Gain/Loss |
|--------------|--------|----------------------------------|------------------|-------------------------|------------------------|--------------------|----------------------|
| 1/1/2004     | AMZN   | Amazon Com Inc                   | \$7,276          |                         | \$2,802                | \$2,802            | 62.63%               |
| 1/1/2003     | AYBFX  | American Aadvantage High Yield   | \$24,967         |                         | (\$10,033)             | (\$10,033)         | (28.67%)             |
| 10/1/2004    | BUD    | Anheuser Busch Co Inc            | \$3,244          |                         | \$714                  | \$714              | 28.22%               |
| 9/4/2003     | AAPL   | Apple Computer, Inc.             | \$81,494         | \$4,482                 | \$73,409               | \$77,891           | 2,161.84%            |
| 10/1/2006    | т      | AT & T                           | \$1,396          |                         | \$160                  | \$160              | 12.90%               |
| 5/1/2003     | EGFYX  | Axa Enterprise Global            | \$23,753         |                         | (\$6,247)              | (\$6,247)          | (20.82%)             |
| 1/1/2003     | BARAX  | Baron Asset Fund                 | \$32,732         |                         | \$2,732                | \$2,732            | 9.11%                |
| 3/1/2003     | BIOPX  | Baron lopportunity               | \$36,667         |                         | \$6,667                | \$6,667            | 22.22%               |
| 4/1/2004     | BBTANG | BB & T Corporation               | \$1,890          |                         | \$112                  | \$112              | 6.27%                |
| 2/1/2003     | BEGRX  | Beacon Interntional Bond Fund    | \$23,980         |                         | (\$6,020)              | (\$6,020)          | (20.07%)             |
| 2/1/2003     | BERIX  | Berwyn Income Fund               | \$28,523         |                         | (\$1,477)              | (\$1,477)          | (4.92%)              |
| 4/1/2004     | BBY    | Best Buy                         | \$1,875          |                         | (\$740)                | (\$740)            | (28.30%)             |
| 3/1/2003     | BMCIX  | Blackrock US Oppty Instl         | \$46,392         |                         | \$16,392               | \$16,392           | 54.64%               |
| 1/1/2004     | BA     | Boeing Co                        | \$5,735          |                         | (\$2,332)              | (\$2,332)          | (28.91%)             |
| 7/1/2004     | BP     | BP PLC ADR                       | \$2,509          |                         | (\$36)                 | (\$36)             | (1.40%)              |
| 7/1/2004     | BMY    | Bristol-Myers Squibb Co          | \$2,085          | (\$173)                 | (\$173)                | (\$346)            | (14.23%)             |
| 4/1/2003     | BUFHX  | Buffalo High Yield Fund          | \$25,764         |                         | (\$4,236)              | (\$4,236)          | (14.12%)             |
| 4/1/2004     | CAJ    | Cannon Inc                       | \$5,663          | \$1,667                 | \$2,669                | \$4,336            | 326.71%              |
| 1/1/2008     | CRI    | Carters Inc.                     | \$987            | (\$445)                 |                        | (\$445)            | (31.06%)             |
| 9/4/2003     | CSCO   | Cisco Systems                    | \$18,364         | (\$59)                  | \$17,236               | \$17,177           | 1,447.08%            |
| 10/1/2004    | С      | Citiaroup Inc                    | \$2.051          |                         | (\$3.164)              | (\$3,164)          | (60,67%)             |
| 6/1/2005     | CSRCX  | Columbia International Large Cap | \$16,697         |                         | (\$3,303)              | (\$3,303)          | (16.51%)             |
| 4/1/2003     | CBMDX  | Cooke & Bieler Mid-Cap           | \$21,270         |                         | (\$8,730)              | (\$8,730)          | (29.10%)             |
| 7/1/2004     | DELL   | Dell Inc                         | \$1.648          | (\$171)                 | (\$878)                | (\$1,049)          | (38.88%)             |
| 5/1/2003     | DESVX  | Dfa US Small Cap Value           | \$25,396         | (+=/                    | (\$4,604)              | (\$4,604)          | (15.35%)             |
| 4/1/2008     | DUK    | Duke Energy Corporation          | \$872            | (\$6)                   |                        | (\$6)              | (0.63%)              |
| 5/1/2003     | EAFHX  | Eaton Vance Muni                 | \$25,072         |                         | (\$4,928)              | (\$4,928)          | (16.43%)             |
| 6/1/2003     | ETHSX  | Eaton Vance Worldwide            | \$29,914         |                         | (\$86)                 | (\$86)             | (0.29%)              |
| 1/1/2007     | хом    | Exxon Mobil Corporation          | \$3,883          |                         | \$1,807                | \$1,807            | 87.04%               |
| 4/1/2005     | FRP    | FairPorint Communications, Inc.  | \$9              |                         | \$0                    | \$0                | (3.88%)              |
| 7/1/2003     | FLATX  | Fidelity Latin America           | \$77,850         |                         | \$47,850               | \$47,850           | 159.50%              |
| 8/1/2003     | FSLBX  | Fidelity Select Brokerage        | \$25,907         | (\$1,364)               | (\$2,729)              | (\$4,093)          | (13.64%)             |
| 7/1/2003     | FSCHX  | Fidelity Select Chemical         | \$99,797         | \$23,266                | \$46,531               | \$69,797           | 232.66%              |
| 8/1/2003     | FSDAX  | Fidelity Select Defense          | \$33,585         | \$1,195                 | \$2,390                | \$3,585            | 11.95%               |
| 4/1/2008     | LUV    | Southwest Airlines Co            | \$726            | \$114                   |                        | \$114              | 18 64%               |
| 10/1/2005    | S      | Sprint Nextel Corp               | \$305            | <b>V11</b> +            | (\$644)                | (\$644)            | (67.86%)             |
| 4/1/2006     | SBUX   | Starbucks Corp                   | \$1.487          |                         | (\$2,236)              | (\$2,236)          | (60.06%)             |
| 11/1/2003    | PRMTX  | T. Rowe Price Media & Te         | \$42,822         | \$4 274                 | \$8 548                | \$12,822           | 42 74%               |
| 10/1/2006    | TGT    | Target Corporation               | \$2,453          | \$41214                 | \$237                  | \$237              | 10.67%               |
| 4/1/2006     | TYN    | Tevas Intruments Inc             | \$2,455          |                         | (\$840)                | (\$840)            | (28.09%)             |
| 12/1/2003    | TRVRX  | Tiaa-Cref Inst! Mid-Can          | \$31,013         | \$338                   | \$676                  | \$1.013            | 3 38%                |
| 1/1/2007     | TM     | Toyota Motors ADR                | \$4 290          | \$550                   | \$638                  | \$638              | 17 47%               |
| 12/1/2003    | USCGX  | USAA Capital Growth              | \$29,778         | (\$74)                  | (\$148)                | (\$222)            | (0.74%)              |
| 1/1/2007     | VZ     | Verizen Communications           | \$23,770         | (\$74)                  | (\$472)                | (\$472)            | (12 92%)             |
| 4/1/2007     | WMT    | Wal-Mart Stores Inc              | \$2,205          |                         | (3472)                 | (3472)             | 2 64%                |
| 12/1/2007    | WESTY  | Wells Fargo Advantage            | \$2,595          | \$1.964                 | \$2.020                | \$5.802            | 19 64%               |
| 1/1/2004     | WIDEY  | Wireless                         | \$33,093         | (\$2,716)               | (\$5,529               | (\$8,147)          | (27.16%)             |
| 4/1/2005     | YHOO   | Yabool Inc                       | \$21,000         | (\$2,710)               | (\$3,431)              | (\$3,215)          | (65,02%)             |
| 4/1/2003     | 1100   | rando: me                        | \$1,750          |                         | (\$3,213)              | (\$3,213)          | (05.02%)             |
|              |        | Total                            | \$3,245,302      | \$315,595               | \$1,103,903            | \$1,419,498        | 77.75%               |

November 8, 2013

Page 8

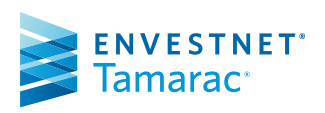

#### Columns:

- Choose the report columns Over 10 columns available
- Show the short-term vs. longterm breakdown

#### Options:

- Show lot level detail or a trade summary
- Option to include tax deferred accounts
- Run the report at the portfolio level, the account level, or both

# Performance History Report

The Performance History report allows you to compare performance for an account or group with multiple date periods and categories (such as asset classes). For example, you can look in the End Value column to see what that value was for each month. Or you could compare the Net Investment Gain for each quarter in order to identify performance patterns.

# **TAMARAC** Reporting

#### STREET CHERRY

|                         | Ford Medica  | Net          | Tetel Deter  |
|-------------------------|--------------|--------------|--------------|
| M all                   | End Value    | Contribution | Total Return |
| wonthly                 |              |              |              |
| December 2008 *         | \$14,933,235 | \$0          | 0.01%        |
| November 2008           | \$14,932,119 | \$0          | 0.00%        |
| October 2008            | \$14,931,822 | \$0          | (0.04%)      |
| Monthly Total           |              | \$0          |              |
| Quarterly               |              |              |              |
| Fourth Quarter 2008 *   | \$14,933,235 | \$0          | (0.03%)      |
| Third Quarter 2008      | \$14,937,593 | \$329,392    | (2.18%)      |
| Second Quarter 2008     | \$15,120,778 | \$74,736     | (0.55%)      |
| First Quarter 2008      | \$15,117,418 | \$577,451    | (6.55%)      |
| Quarterly Total         |              | \$981,578    |              |
| Annual                  |              |              |              |
| 2008 *                  | \$14,933,235 | \$981,578    | (9.12%)      |
| Annual Total            |              | \$981,578    |              |
| Inception to Date       |              |              |              |
| 12/31/2002 - 12/30/2008 | \$14,933,235 | \$10,074,003 | 13.73%       |
| Inception to Date Total |              | \$10.074.003 |              |

2

\* Partial period return Returns for periods exceeding 12 months are annualized

#### Returns:

- · Control the look of partial period returns:
  - Mark with footnote
  - Mark with dashes
  - Do not mark
- Include an inception to date summary
- Limit returns to only include values for performance returns
- Add comparison benchmarks
- Show returns as:
  - Net TWR
  - Gross TWR
  - Net IRR
  - Gross IRR
- Show annualized or cumulative returns

#### 2 Report Periods:

- Show date periods based on:
  - Calendar Year
  - Fiscal Year
- · Show intervals for any date period
- Control which date periods appear - and in which section they appear

November 8, 2013

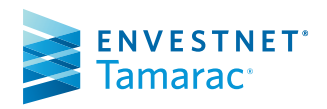